## SZAKDOLGOZAT

## AZ AUDIO-VIDEO LABORATÓRIUM RENDSZERINTEGRÁLÁSA ÉS NAGYFREKVENCIÁS HANGCSILLAPÍTÁSÁNAK MEGVALÓSÍTÁSA

ANTAL NORBERT 2005

#### 1. Bevezetés

Eloször a laboratórium közép- és nagyfrekvenciás hangcsillapítását szemléltetem a rendelkezésre álló hangelnyelo felületekkel. Ezekkel a felületekkel egy olyan terem megvalósítása a cél, melynek utórezgési ideje ismert és sávonként kiegyenlített, és alkalmas kell legyen többcsatornás hanganyagok lehallgatására, vagy akár oktatási célú hangfelvételek készítésére.

A hangelnyelo felületekkel elvégzett mérések után láthatjuk majd, hogy a laboratórium így már alkalmasabb lesz a hangfelvételek készítésére.

Ezután a laboratóriumban található többcsatornás hangrendszer és képtechnikai berendezések összehangolása, rendszerbeintegrálása és együttmuködtetése, akár laborgyakorlatok elvégzésre alkalmas állapotba hozása a cél.

Majd a laboratórium eszközei, muszerei azok egymással való kapcsolatának bemutatására kerül sor.

Utána a képtechnikai megvalósítás kerül bemu tatásra, a DVC kamera digitális (DV in/out) vagy analóg összeköttetése a képfeldolgozó számítógéppel, amelyben MATROX RT100-as videófeldolgozó kártya található a szükséges Abobe Premier 6.5 és Adobe Encore 1.5 DVD menüszerkeszto és író szoftverrel együtt. A gép alkalmas kell legyen (projectek elmentésével) a digitális vagy analóg adatok fogadására. Ezeknek az eszközöknek a szoftverét és driverét installálni és muködoképessé kell tenni, a folyamathoz leírást készíteni és egyszeru magyarnyelvu használati utasítást a programhoz és a muködéshez.

Végül a hangtechnikai rész összehangolása következik. Ehhez rendelkezésre áll 5 mikrofonállvány (a terem négy sarkában és a center), 5 gömbkarakterisztikájú mikrofon a surround felvételekhez, mikrofonerosíto és egy LUNA 96kHz/24 bites PC audiókártya digitális (Z-Link) összeköttetéssel. Ezeknek az eszközöknek együtt kell muködniük. A PC digitális és analóg felvételekre egyaránt alkalmas kell legyen 5-8 csatornára. Ehhez a PC-re a LUNA kártya szoftverét, driverét installálni és muködoképessé kell tenni. A leírás itt is szükséges magyar nyelven.

A két rendszer közös muködése mindkét gépen egyszerre indokolt: a hangfelvételek keverése, mixelése 5-8 csatornán a hangfeldolgozó gépen történik (surround mix), majd azok Dolby Digital 2.0 és 5.1 tömörítése és a demonstrációs lemez elkészítése már a másik gép feladata.

## 2. A laboratórium közép- és nagyfrekvenciás hangcsillapítása

## 2.1 Elméleti alapok

## 2.1.1 Az utózengési ido

A legfontosabb paramétere egy teremnek az utózengési ido (reverberation time). Az az idotartam, ami alatt adott, kezdeti hangnyomásszint szint 60 dB-t esik (1000-ed részére csökken a nyomás). (1. ábra)

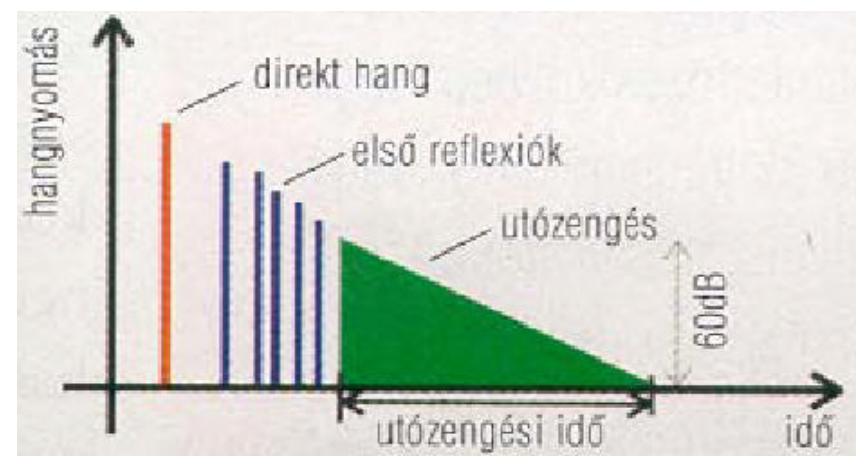

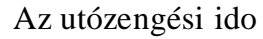

Az utózengési idorol elmondhatjuk, hogy

- nagy, ha sok a reflexió (pl. fürdoszobában)

- kicsi, ha kevés a reflexió (pl. bútorok, könyvek között)
- frekvenciafüggo: kis frekvenciáknál hosszabb (nehezebb elnyelni)
- meghatározza a terem felhasználhatóságát

 a nagy utózengési ido rontja a beszédérthetoséget és a zene élvezhetosége is csökken

- zenéhez kb. maximum 1...3 s szükséges

Diagrammal is megadhatjuk értékét.

Az utózengési ido megadja a terem felhasználhatóságát. Egy TV stúdió, rádió stúdió 1 s alatti utózengési idovel rendelkezik, koncerttermek 1-2 s közöttivel, nagyobb templom belso tere 3s-nál hosszabb idovel is rendelkezhet. [1]

<sup>1.</sup> ábra

#### 2.2 Az utózengési ido számítása

Létezik két empirikus (megfigyelésen alapuló, tapasztalati, azaz nem egzakt matematikai levezetésbol adódó) formula. Az utózengési ido értéke függ a terem térfogatától (V) és az ún. abszorpciótól (elnyelés).

#### 2.2.1 Sabine formula

Nem túl kicsi utózengési ido esetén alkalmazzuk a Sabine formulát, amely teljes formájában a következo:

$$RT = \frac{0,161 \cdot V}{4mV + S \cdot \overline{\alpha}} \quad ahol$$

V = a terem térfogata

4\*m\*V = hangelnyelés

S = a szoba felületeinek teljes nagysága

a = a hangelnyelési együttható középértéke

A levego elnyelését a 4mV-vel vesszük figyelembe egy teremben. Ezt nagy termekben kell tenni, de elhanyagolható a kis termekben. Ha a hangelnyelés elhanyagolható mértéku, akkor az utózengési ido meghatározható a terem hangelnyelésének összegébol a terem térfogata arányában.

$$RT = \frac{0.161 \cdot V}{A}$$

Ahol az utózengési idot sec-ban kapjuk meg, ha V-t köbméterben, A-t négyzetméterben helyettesítjük, a 0,161-es konstansnak pedig [s/m] a dimenziója. Az A itt nem a felületet jelenti közvetlenül, hanem az abszorpciót:

$$A = \sum_{i} \alpha_{i} S_{i} = \alpha_{1} S_{1} + \alpha_{2} S_{2} + \dots + \alpha_{i} S_{i}$$

Ebben a képletben az S változó már ténylegesen egy adott felületet jelent négyzetméterben, a hozzá tartozó elnyelési tényezovel (a). Az elnyelési tényezo általában adott, táblázatból kikeresheto, vagy diagrammról leolvasható.

Néhány általában használt építoanyag jellemzoi grafikonon (2. ábra)

#### **Building Materials**

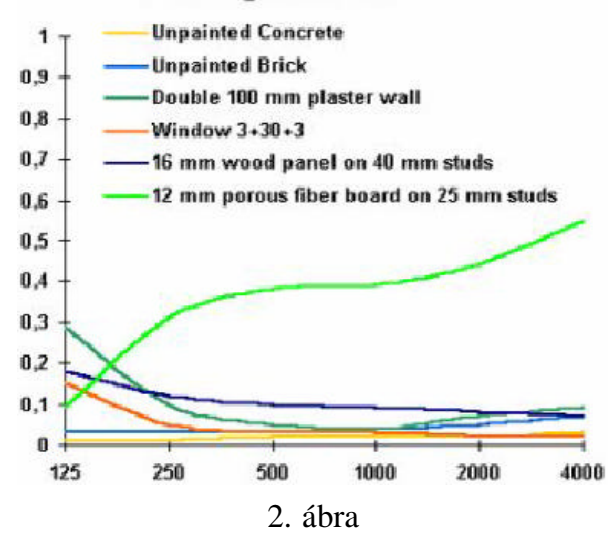

és a szokványos felületképzési anyagok jellemzoit az 1. táblázat foglalja össze.

|                          | Oktávsávok középfrekvenciái Hz |      |      |      |      |      |
|--------------------------|--------------------------------|------|------|------|------|------|
| A felület jellege        | 125                            | 250  | 500  | 1000 | 2000 | 4000 |
| Nyers beton              | 0,02                           | 0,02 | 0,02 | 0,03 | 0,04 | 0,04 |
| Glettelt betonfelület    | 0,01                           | 0,01 | 0,02 | 0,02 | 0,02 | 0,02 |
| Vakolatlan téglafal,     |                                |      |      |      |      |      |
| fugák kikenve            | 0,02                           | 0,03 | 0,03 | 0,04 | 0,05 | 0,05 |
| Cementtel javított       |                                |      |      |      |      |      |
| mészhabarcs vakolat      | 0,03                           | 0,03 | 0,03 | 0,04 | 0,05 | 0,05 |
| Glettelt vakolat         | 0,02                           | 0,02 | 0,03 | 0,03 | 0,04 | 0,06 |
| Tapéta vakolt felületen  | 0,02                           | 0,03 | 0,04 | 0,05 | 0,07 | 0,08 |
| Olajmázolás merev        |                                |      |      |      |      |      |
| Szerkezeten              | 0,01                           | 0,02 | 0,02 | 0,02 | 0,03 | 0,03 |
| Egyrétegű ablak 3 mm     |                                |      |      |      |      |      |
| vastag üveggel           | 0,08                           | 0,04 | 0,03 | 0,03 | 0,02 | 0,02 |
| Kétrétegű ablak 3-3      |                                |      |      |      |      |      |
| mm vastag üveggel        | 0,02                           | 0,06 | 0,03 | 0,03 | 0,02 | 0,02 |
| PVC, vagy linóleum       |                                |      |      |      |      |      |
| Padlóburkolat            | 0,02                           | 0,03 | 0,03 | 0,04 | 0,06 | 0,05 |
| Gumi padlóburkolat       | 0,03                           | 0,04 | 0,06 | 0,06 | 0,06 | 0,06 |
| Hajópadló (párnafákra    |                                |      |      |      |      |      |
| szegezett fenyőfa lécek) | 0,15                           | 0,11 | 0,10 | 0,07 | 0,06 | 0,06 |
| Parketta nem úsztatott   |                                |      |      |      |      |      |
| Aljzaton                 | 0,04                           | 0,04 | 0,05 | 0,06 | 0,06 | 0,06 |
| Parketta úsztatott       |                                |      |      |      |      |      |
| Aljzatbetonon            | 0,10                           | 0,07 | 0,05 | 0,06 | 0,06 | 0,06 |

1. táblázat

Gyakorlatilag arról van szó, hogy a különbözo anyagú felületeket súlyozzuk. Így ha van egy betonszoba adott felülettel és alfával, akkor az azon nyitott faajtó felületét is a fa alfájával kell súlyozni. Alfa mérheto is, és számolható is.

a = elnyelt energia/beeso energia.

Az elnyelési tényezo frekvenciafüggo.

Ez a képlet nagy utózengési idoknél használatos, és egyenletes terjedést feltételez minden irányban (izotróp), a terem módusait elhanyagoljuk. Nagyobb A esetén az eredmény egyre pontatlanabb lesz, és egyre kisebb utózengési ido esetén is.

## 2.2.2 Eyring-formula

Kisebb termek esetén a másik használatos képlet az Eyring-formula:

$$RT = \frac{0,161 \cdot V}{-S\ln(1-\alpha)}$$

ahol egy átlagos alfával dolgozunk:

$$\overline{\alpha} = \frac{\sum_{i} \alpha_{i} S_{i}}{\sum_{i} S_{i}} = \frac{\alpha_{1} S_{1} + \alpha_{2} S_{2} + \dots + \alpha_{i} S_{i}}{S_{1} + S_{2} + \dots + S_{i}}$$
és
$$S = S_{1} + S_{2} + \dots + S_{i}$$

Akkor a legpontosabb ez a formula, ha az alfák kb. egyelok (hátrány), ugyanakkor matematikailag korrektebb, mert süketszobára, ahol alfa értéke egy, utózengési idore zérus jön ki. [2]

#### 2.3 Az utózengési ido mérése

#### 2.3.1 Impulzusválaszos utózengési ido mérése

A legjobb az impulzusválaszos mérés, amikor impulzussal gerjesztjük a termet (létezik kimondottan erre készült pisztoly-hangforrás, de egyszeru léggömbdurrantás is megfelel). Majd mérjük azt az idot, amikor a kezdeti "bumm" szintje 60dB-t esik.

Hátránya a módszernek, hogy kevés hangenergiát közöl kis frekvenciákon, nem reprodukálható és nem biztos, hogy elég sokáig tart az impulzus.

#### 2.3.2 Megszakításos (zajgenerátoros) RT mérés

A zajgenerátor fehérzajt ad ki magából (esetleg rózsaszín zajt, ami a fehérzajnak -3dB/oktávval csökkeno verziója). A rózsaszín zajt akkor használjuk, ha az átvitel olyan szuron keresztül történik, melynek sávszélessége a frekvenciával arányosan no, dupla sávszélességu lesz oktávonként. Ilyen szurobe egyre kevesebb energia kell ahhoz, hogy a közölt energia konstans maradjon, méghozzá pontosan 3dB/oktávval kevesebb energia a frekvenciában felfele haladva. Az ilyen szurok sávszélessége a logaritmikus tengelyen egyforma csak. Ezek tipikus oktáv- vagy tercsáv szurok, melyek értelemszerun változó szélességuek, ahogy egyre nagyobb frekvenciákon állítjuk elo. A hangforrás legyen hangos, mely általában hangszóró vagy ún. referencia zajgenerátor, Miután ezt bekapcsoltuk és feltöltöttük a hangteret energiával beáll egy állandó szint, majd kikapcsoljuk, és mérjük mennyi ido alatt esik az a szint 60dB-t. Ezt a 3. ábra szemlélteti

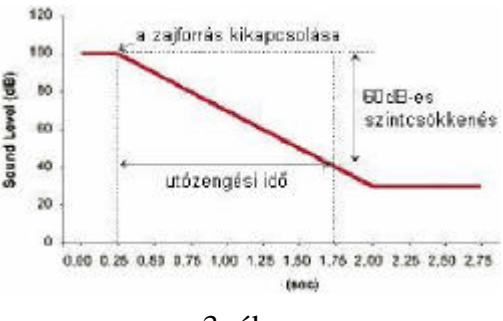

3. ábra

Az így mért értéket T60-al jelöljük. Azonban ekkor csökkenés nem mindig mérheto az alapzaj miatt.

Ha ez a helyzet, akkor a -40dB-es pontot vagy csak a -20dB-es pontot mérjük meg, és ebbol interpolációval számítjuk ki a hatvanashoz tartozót. Ilyenkor T40-el ill. T20-al jelöljük az értékeket.

Ettol függetlenül a T a -60dB-es ponthoz tartozik, az index a mérés határát mutatja (tehát T40 nem a -40dB-es pont ideje, hanem annak a -60dB-es pontnak, amihez a mérést csak -40dB-ig végeztük).

Lehetoség van arra is, hogy a zajforrással impulzust adunk ki, de ekkor a grafikus eredmény nem elég, számításokra is szükség van. Ezen (ún. Schroeder) módszer elonye, hogy pontos és reprodukálható eredményeket ad, ráadásul gyorsabban mint a fenti "kikapcsolós" módszer.

Az ilyen méréshez tehát nem csak pontos hangszintmérés szükséges hanem pontos idomérésre is szükség van. A mikrofon és a hangforrás helyzete is befolyásolja a mérést a terem-módusok miatt, ezért érdemes a forrást a sarok felé tenni, ahol a terem-módusoknak nyomásmaximuma van, illetve több helyen is mérni, majd átlagolni.

Gyakran a mérés az utózengési ido változására irányul. Ilyenkor a hangelnyelo anyagok mennyiségét kell kiszámítani, ami adott csillapítást okoz egy teremben. Eloször ki kell számolni alfa segítségével, hogy mekkora felületre van szükség, azt be kell vinni a terembe majd folyamatos mérés mellett annak méretét lehet változtatni (in situ mérés). [1]

#### 2.4 Az elnyelési tényezo mérése

#### 2.4.1 Zengoszobában

Elnyelési tényezot tipikusan zengoszobában mérünk. Adott felületu (10 négyzetméteres) mintát vizsgálva, majd mérés után a Sabine-formulából visszaszámolva (ismert, megmért utózengési ideju zengoszobában):

$$\alpha = \frac{0.161 \cdot V}{S} \left( \frac{1}{T_s} - \frac{1}{T_e} \right)$$

A képletben a a keresett változó, S a mintaanyag felülete, V a terem térfogata,  $T_s$  az utózengési ido a mintaanyaggal,  $T_e$  pedig a zengoszoba üres utózengési ideje (a minta nélkül). Ezért van szükség zengoszobára, hogy annak nagy legyen a  $T_e$  ideje és ezzel pontosabb méréseket lehessen végezni.

A mérést általában a szabvány által eloírt oktávsávban vagy tercsávokban végezzük és így frekvenciafüggo diagramot rajzolhatunk.

## 2.4.2 Állóhullám módszer

Létezik egy másik, az állóhullám módszer is. Ekkor egy csore van szükség, egyik végében hangszóró, a másik végében a minta zárja le azt. A hangszóró állóhullámokat hoz létre a csoben, és az alfa kiszámítható a létrejövo nyomás maximumok és a minimumok arányából (összehasonlítva a tökéletes reflektorral való lezárás esetével). Ehhez egy mozgó mikrofont kell végigvinni a cso hosszában. Elonye, hogy gyors módszer, reprodukálható és csak kis méretu mintára van szükség. Hátránya, hogy alfa a normál meroleges beesés esetére jön ki és csak akkor lesz igaz, ha az a kis mintadarab jellemzo a nagyobb felületre is. Némileg bonyolultabb módszerrel a beesési irányoktól függo módszer is létezik, ekkor szinusz hullám burstjét bocsátják ki meghatározott helyekrol és abból végeznek számítást, melyhez speciális méroszobára sincs szükség, de sokáig tart és nem olyan pontos. [1]

## 2.5 Az utózengési ido mérése a teremben a rendelkezésre álló hangelnyelo felületekkel

## 2.5.1 A mérés eszközei:

Brüel&Kjær 2260 Observer precíziós moduláris zajanalizátor

Denon AVR 3803 hangfrekvenciás erosíto

JMLab hangdobozok

Szükséges kábelek

#### 2.5.2 A mérés menete

utózengési idot a helyiségben kétféle módszerrel Az mértem. azaz impulzusválaszos módszerrel és zajgerjesztéses módszerrel. Mindkét méréshez a tanszék által a rendelkezésemre bocsátott Brüel&Kjær 2260 Observer típusú precíziós moduláris zajanalizátort használtam a BZ 7220 számú utózengési ido méro szoftverrel (Reverberation Time Software). Az impulzusgerjesztést léggömbök durrantásával értem el. A zajgerjesztéses mérési metódus esetében a precíziós moduláris zajanalizátor beépített zajgenerátorát használtam. Hangfrekvenciás teljesítményerosítoként a laboratóriumban található Denon AVR 3803 rádióerosítot alkalmaztam és a labor felszereléséhez tartozó JMLab hangdobozokat használtam zajforrásként. A mérési összeállítást a 4. ábra mutatja

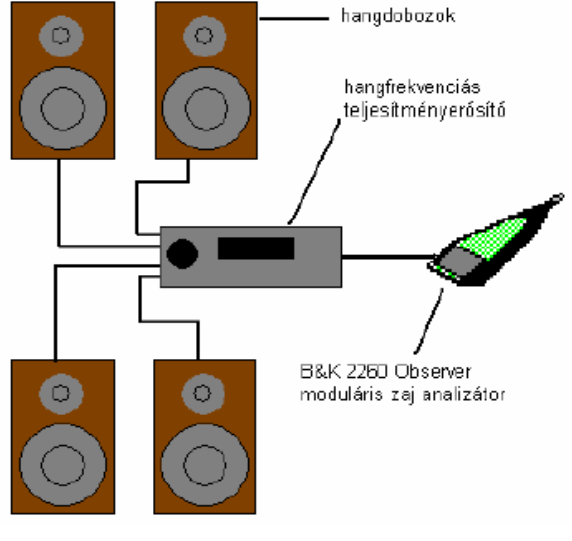

4. ábra

Az említett hangdobozok csak kis frekvenciákon tekinthetok körsugárzónak a frekvencia növekedésével szukül az iránykarakterisztikája, tehát csak megkötésekkel alkalmas ilyen mérés elvégzésére. A hangdobozok (hangszórók) ilyen tulajdonságát úgy kompenzáltam, hogy a mérés során 4 db hangsugárzó egyszerre sugározta a zajjelet a leheto legegyenletesebb hangenergia-eloszlás érdekében. Ez a megoldás a terem egyik fo felhasználása - a többcsatornás hangrendszeren történo lehallgatás - során fellépo állapothoz is a legjobban hasonlít, így a mérési pontban jó közelítéssel ugyanolyanok voltak a körülmények, mint abban az esetben.

A mérés helyéül annak helynek a környezetét választottam, ahol a lehallgatást végzo személy ülhet. A mérés során változattam a méromikrofon irányát és elhelyezését, hogy a tér több pontjában is megmérjem az utózengési idot, amelybol aztán átlagolással számolható az elnyelési felület.

A mérés során 1 személy tartózkodott a teremben.

## 2.6 Képek a teremrol a hangelnyelo felületekkel

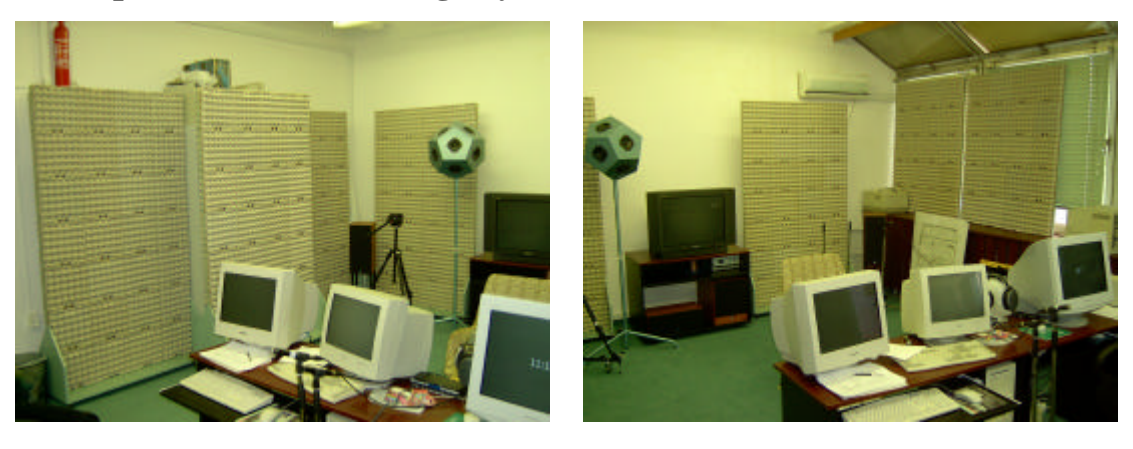

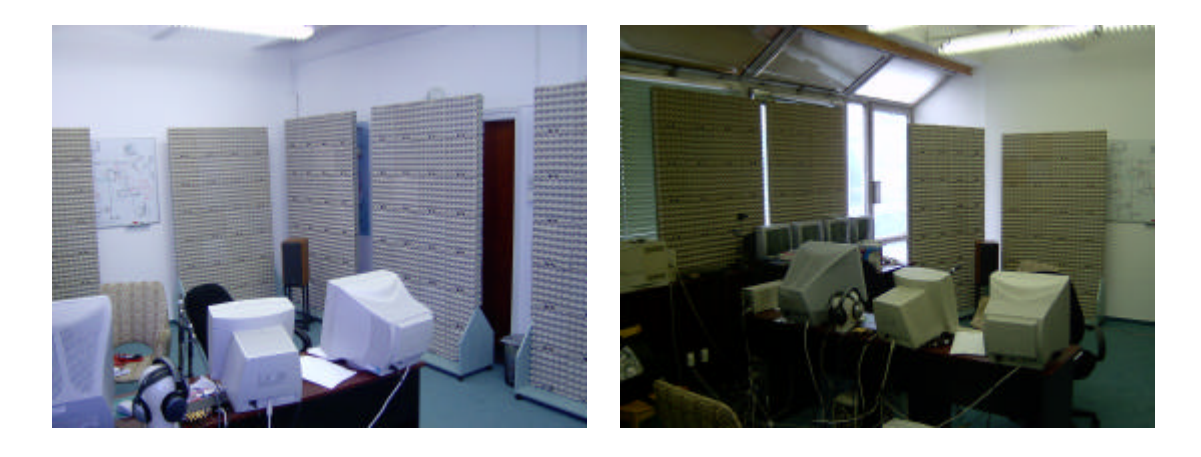

## 2.7 A hangelnyelo felületek adatai

Ezek a felületek 30x30 cm-es tojástartókból készültek kétféle méretben.

A tojástartók 20mm-es bútorlapokra lettek felcsavarozva.

Az egyikbol 10 darab készült, ezeket helyeztem el a fal mentén, melyek méretei:

Vízszintesen: 4 db tojástartó

Függolegesen: 7 db tojástartó

Ezek felülete darabonként S=0,3x0,3x4x7=2,52 m<sup>2</sup>

A másikból 4 darab készül, ezeket az ablakok elé tettem, ezek méretei:

Vízszintesen: 4 db tojástartó Függolegesen: 5 db tojástartó Ezek felülete darabonként S=0,3x0,3x4x5=1,8 m<sup>2</sup>

## 2.8 A mérési eredmények

A mérési eredményeimet 30 mérés alapján kaptam meg és hasonlítottam a Hajma Péter: Az L1-120 laborhelység akusztikai tervezése címu szakdolgozatában mért eredményekhez.

A 2. táblázat tartalmazza számszerusítve az utórezgési idok mért értékeinek, szélsoértékeit, az átlagokat, a nyereséget és az elnyelési tényezoket:

| Frek.<br>[Hz] | Eredeti<br>min. | Új<br>min. | Min.<br>nyereség | Eredeti<br>max. | Új<br>max. | Max.<br>nyereség | Eredeti<br>átlag | Új<br>átlag | Nyereség | Elnyelési<br>tényezo |
|---------------|-----------------|------------|------------------|-----------------|------------|------------------|------------------|-------------|----------|----------------------|
| 50            | 1,24            | 1,64       | -0,4             | 2,77            | 1,88       | 0,89             | 1,75             | 1,735       | 0,015    | 0,003                |
| 63            | 0,94            | 0,74       | 0,2              | 1,79            | 0,98       | 0,81             | 1,15             | 0,866       | 0,284    | 0,0175               |
| 80            | 0,88            | 0,77       | 0,11             | 1,21            | 0,99       | 0,22             | 1,02             | 0,885       | 0,135    | 0,091                |
| 100           | 0,9             | 0,89       | 0,01             | 1,12            | 1,08       | 0,04             | 1,01             | 0,968       | 0,042    | 0,026                |
| 125           | 0,44            | 0,57       | -0,13            | 0,79            | 0,74       | 0,05             | 0,62             | 0,614       | 0,006    | 0,009                |
| 160           | 0,44            | 0,45       | -0,01            | 0,77            | 0,55       | 0,22             | 0,62             | 0,516       | 0,104    | 0,199                |
| 200           | 0,46            | 0,47       | -0,01            | 0,72            | 0,62       | 0,1              | 0,57             | 0,536       | 0,034    | 0,068                |
| 250           | 0,37            | 0,42       | -0,05            | 0,7             | 0,55       | 0,15             | 0,55             | 0,485       | 0,065    | 0,149                |
| 315           | 0,5             | 0,46       | 0,04             | 0,74            | 0,57       | 0,17             | 0,62             | 0,511       | 0,109    | 0,211                |
| 400           | 0,56            | 0,41       | 0,15             | 0,81            | 0,54       | 0,27             | 0,71             | 0,487       | 0,223    | 0,395                |
| 500           | 0,54            | 0,4        | 0,14             | 0,85            | 0,51       | 0,34             | 0,7              | 0,46        | 0,24     | 0,457                |
| 630           | 0,69            | 0,32       | 0,37             | 0,84            | 0,39       | 0,45             | 0,77             | 0,347       | 0,423    | 0,971                |
| 800           | 0,73            | 0,37       | 0,36             | 0,83            | 0,41       | 0,42             | 0,78             | 0,389       | 0,391    | 0,791                |
| 1000          | 0,71            | 0,35       | 0,36             | 0,8             | 0,42       | 0,38             | 0,75             | 0,375       | 0,375    | 0,818                |
| 1250          | 0,69            | 0,33       | 0,36             | 0,79            | 0,42       | 0,37             | 0,73             | 0,374       | 0,356    | 0,8                  |
| 1600          | 0,71            | 0,31       | 0,4              | 0,8             | 0,39       | 0,41             | 0,75             | 0,355       | 0,395    | 0,91                 |
| 2000          | 0,63            | 0,32       | 0,31             | 0,77            | 0,39       | 0,38             | 0,71             | 0,361       | 0,349    | 0,836                |
| 2500          | 0,59            | 0,31       | 0,28             | 0,67            | 0,39       | 0,28             | 0,64             | 0,351       | 0,289    | 0,789                |
| 3150          | 0,54            | 0,29       | 0,25             | 0,62            | 0,35       | 0,27             | 0,58             | 0,316       | 0,264    | 0,884                |
| 4000          | 0,5             | 0,28       | 0,22             | 0,59            | 0,34       | 0,25             | 0,55             | 0,306       | 0,244    | 0,889                |
| 5000          | 0,48            | 0,26       | 0,22             | 0,53            | 0,32       | 0,21             | 0,5              | 0,288       | 0,212    | 0,903                |
| 6300          | 0,41            | 0,25       | 0,16             | 0,48            | 0,29       | 0,19             | 0,45             | 0,275       | 0,175    | 0,868                |
| 8000          | 0,38            | 0,24       | 0,14             | 0,43            | 0,27       | 0,16             | 0,4              | 0,254       | 0,146    | 0,882                |
| 10000         | 0,3             | 0,21       | 0,09             | 0,36            | 0,23       | 0,13             | 0,33             | 0,223       | 0,107    | 0,892                |

A számolt és mért eredmények:

2. táblázat

Az elnyelési tényezot a 2.4.1-es részben lévo képlet alapján számoltam, ahol

V=123,5 m<sup>3</sup> - A terem térfogata

S=32,4 m<sup>2</sup> - Az összes bevitt felület a terembe

T<sub>s</sub> - Új átlag

T<sub>e</sub> - Eredeti átlag

#### 2.9 Az eredmények értékelése

A mérési eredmények a tojástartós felületek nélküli mérésekkel összehasonlítva azt mutatják, hogy a tojástartós felületek valóban jó hangcsillapító tulajdonságúak és a vártnak megfeleloen széles frekvenciatartományban hatásosak.

A hangelnyelo felületekkel ellátott teremben mért értékek nem minden esetben jobbak az eredetieknél, de a mérési eredmények átlagán látszik, hogy minden esetben nyereségesek voltak a tojástartós felületeink.

A 100- 315Hz-es tartomány utózengési ideje nem csökkent jelentosen, de az én feladatom nem ennek a tartománynak az utórezgési idejének a csökkentése volt. Itt ilyen eredményeket vártam. Ebben a tartományban a Hajma Péter szakdolgozatában leírt és megvalósított rezonátoros elvet kell alkalmazni.

Viszont a 400-10000Hz-es tartományban jelentos a csökkenés, de ezen belül is a 630-5000Hz-es tartományba még jelentosebb. Itt az elvártak alapján csökkentek az utórezgési idok. Ezt nagyon jól szemléltetik a következo grafikonok:

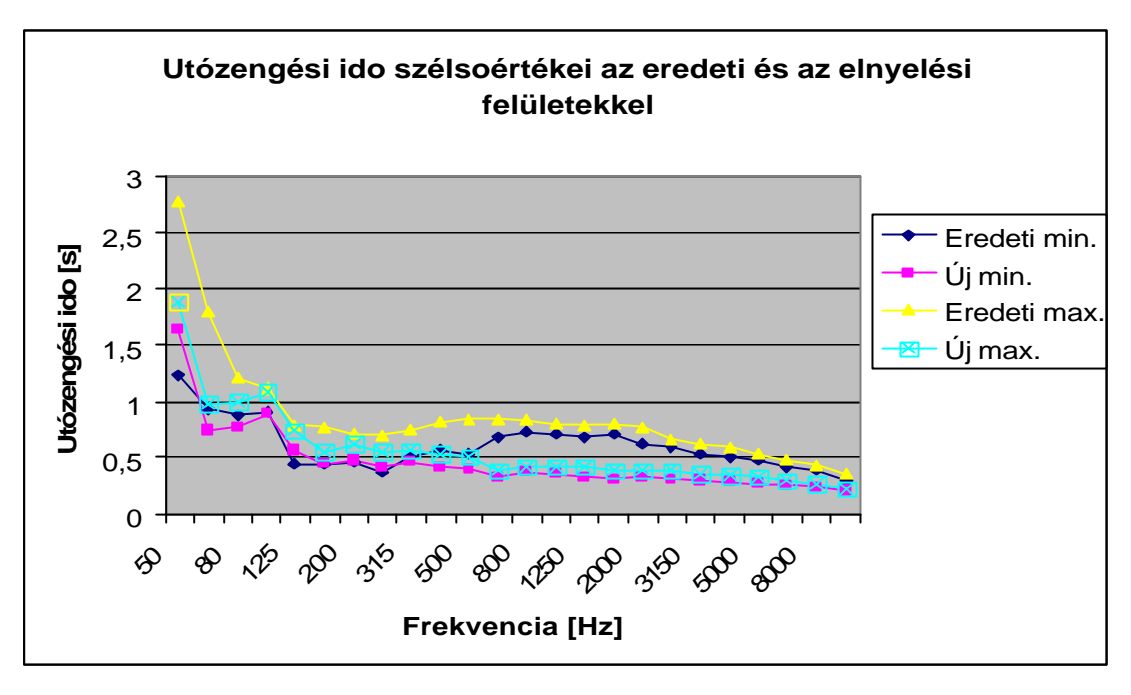

Az 5. ábrán látszik az egyes sávokban mérheto minimális és maximális utózengési ido a terem eredeti és a hangelnyelo felületekkel:

5. ábra

A 6. ábrán az eredeti átlagos utórezgési ido és az elnyelo felületekkel elért átlagos utórezgési ido nagyon jó szemlélteti a nyereséget:

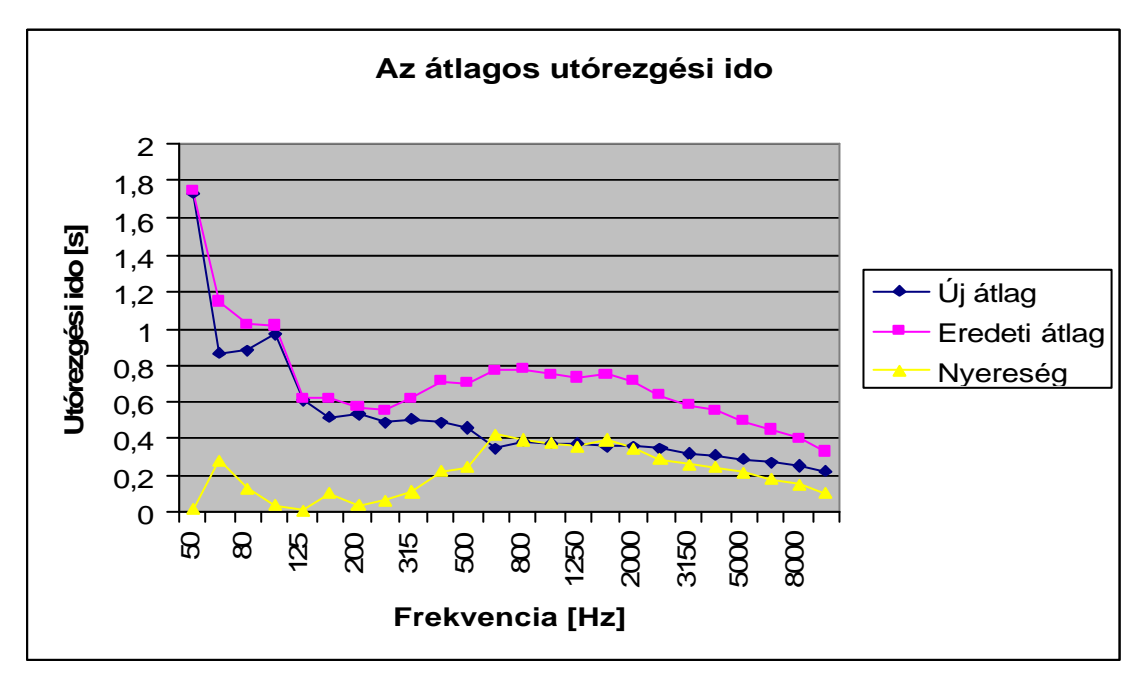

6. ábra

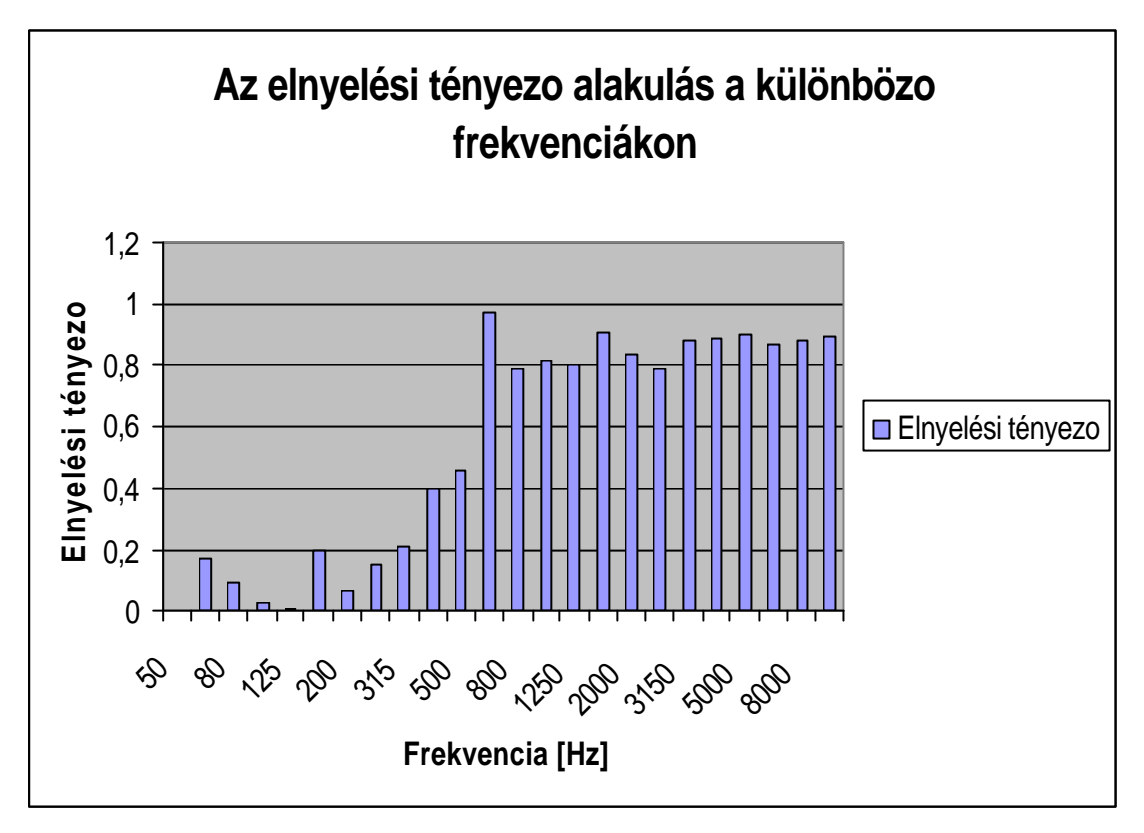

Az 7. ábrán az elnyelési tényezo alakulását figyelhetjük meg:

7. ábra

## 3. A laboratórium eszközei, muszerei, azok feladatai, egymással való kapcsolata

## 3.1 A képfeldolgozás során használt eszközök, muszerek és szoftverek bemutatása

A képfeldolgozás során a következo eszközöket használtuk:

- Denon AVR 3803 Hangfrekvenciás erosíto
- Denon DVD 2200 Asztali DVD lejátszó
- Panasonic DMR-HS2 Asztali DVD író
- Panasonic NV-HS960 Super VHS
- Panasonic TX-29PS2P/B 72cm-es tévé
- Panasonic AG-DVC30E Digitális videokamera
- 4 db Panasonic 37 cm-es tévé
- JM Lab 5.1-es hangfalrendszer
- Videó feldolgozó számítógép

A képfeldolgozás során ezen a számítógépen felhasznált programok:

- Microsoft Windows XP Professional Rendszerprogram
- Adobe Premiere 6.5 Videó szerkeszto program
- Adobe Encore DVD 1.5 DVD menüszerkeszto és író program
- Adobe Audition 1.5 Hangszerkeszto program

A videó feldolgozó számítógép nagyteljesítményu PC-bol és a Matrox RT100-as kártyából áll. A PC Pentium 4 2,4 GHz, 512 MB RAM, 20 GB rendszer és 60 GB data merevlemezbol áll. A DVD-RW jelenleg egy IDE-s Pioneer egység, slave-ként bekötve a DVD-ROM elé. A Matrox kártya break out boxán a kék és zöld kábelt be kell kötni az alaplapi hangkártya megfelelo színu aljzatába, így lehet hangot rögzíteni. Ezután minden ki/bemenet a break out box-on keresztül kezelendo, kivéve a DV kábelt, melyet a kártyába közvetlenül kell bekötni. A muszerek közötti kapcsolatokat a 8. ábrán figyelhetjük meg:

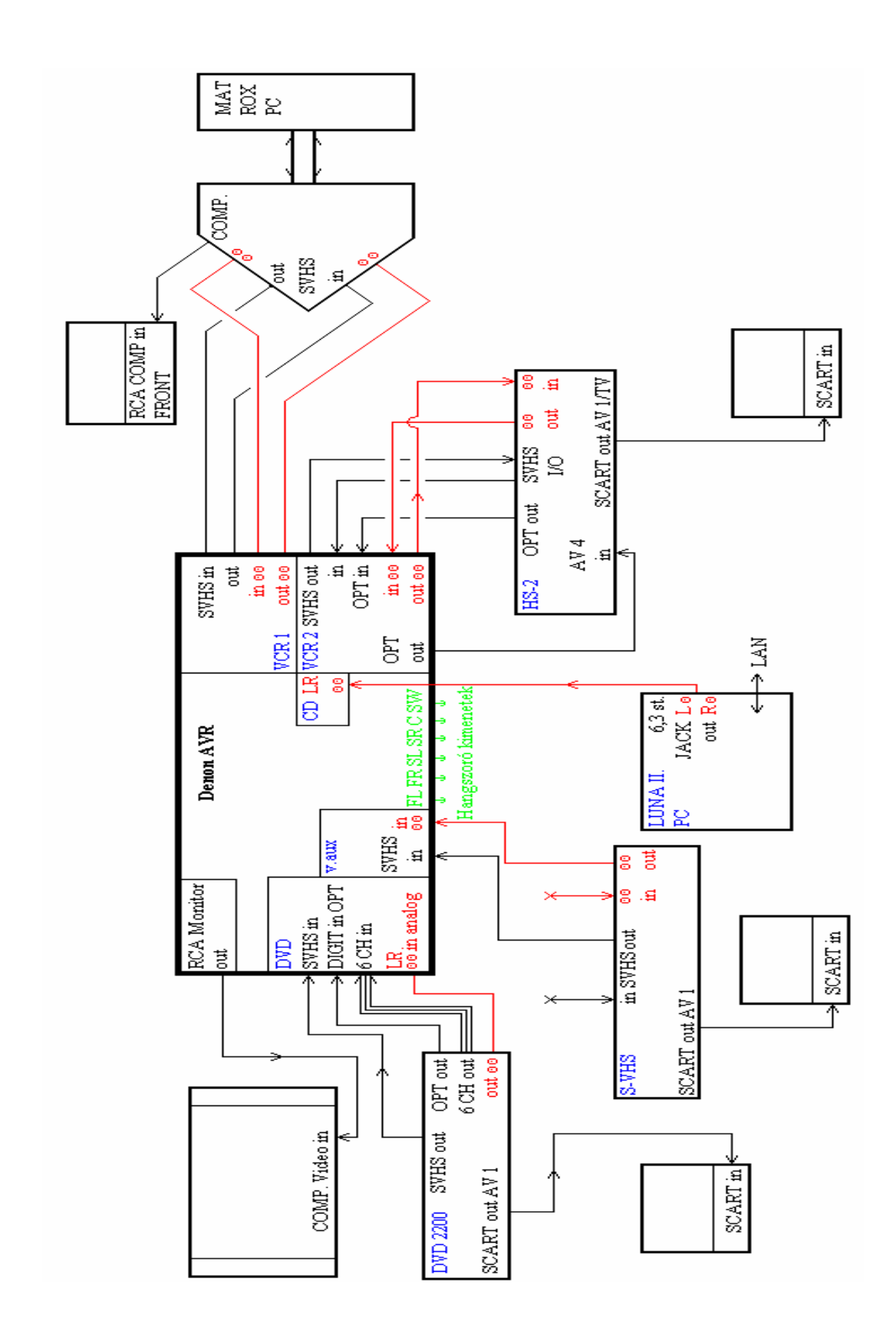

## 3.2 A hangfeldolgozás során használt eszközök, muszerek és szoftverek bemutatása

A hangfeldolgozás során a következo eszközöket használtuk:

- 5 db Sennheiser ME 62-es gömbkarakterisztikájú mikrofon
- 5 db mikrofonállvány
- Tascam MA-8 8 csatornás mikrofonerosíto
- Luna 24 Bit/96 kHz-es konvertáló egység
- Hangfeldolgozó számítógép

A hangfeldolgozás során ezen a számítógépen felhasznált programok:

- Microsoft Windows 2000 Service Pack 4-es

- Luna 2 v3.01 - Hangfeldolgozó program

- Cubase VST32 v5.320- Hangfelvevo program

A hangfeldolgozó számítógép nagyteljesítményu PC-bol és a Luna 2-es hangkártyából áll. A PC Pentium 3 1 GHz, 512 MB RAM, 80 GB merevlemezbol áll. A CD-RW jelenleg egy IDE-s Plextor PX-W1610A egység, slave-ként bekötve a Pioner DVD-ROM elé.

Eloször elhelyezzük el a mikrofonállványokat a terem öt pontján, ahova a hangszórók is el vannak helyezve. Ezután szereljük fel a mikrofonokat a mikrofonállványokra. A mikrofonokat csatlakoztatjuk az XLR-es kábellel a mikrofonerosíto bemeneteibe. Majd RCA kábellel összekötötjük a mikrofonerosíto kimeneteit és a konvertáló egység bemeneteit, értelemszeruen az 1-es kimenetet az 1-es bemenetbe kötjük és így tovább. Utána pedig a konvertáló egység Z-link-es kimenetét csatlakoztatjuk a Luna 2-es hangkártya Z-link-es bemenetéhez a Z-link-es kábellel.

Így most már minden megfeleloen van összekötve. Következhetnek a munkák a számítógépeken.

## 4. Az elvégzett munkák a képfeldolgozó számítógépen

#### 4.1 A programok installálása

Eloször értelemszeruen telepíteni kell az Adobe Premiere 6.5. Utána felrakni a Ligos LSX-MPEG LE for Adobe Premiere v1.2 encodert. Ez a program a videó betömörítéséhez kell. Majd kell újraindítani a számítógépet. Az Adobe Encore DVD 1.5 felrakásával folytatjuk. Ennek a telepítése is egyértelmu. Ezeket a programokat érdemes 1280x1024-es felbontásba használni, így jobban elférünk.

#### 4.2 Az Adobe Premiere 6.5

#### 4.2.1 indítási beállításai

- 1. Klikk az Adobe Premiere 6.5 ikonra az asztalon.
- 2. Az elindítás után bejön a Load Project Settings ablak.
- 3. Itt válaszuk ki a Matrox Avi Capture, ha nincs állítsuk be ezeket:

Video for Windows

Composite Input

Uncompressed audio/video

Pal 768x576

Upper Field First

Video Settings

Compresser: None

Frame Size: 768x576

Depth: Millions +, Quality: 100%

Audio Settlings

Rate: 48000, Format: 16 - Stereo

Compressor: Uncompressed

**Rendering Option** 

Field settings: Upper Field First

4. Klikk az ok-ra

#### 4.2.2 A Timeline ablak és egyéb fontosabb ablakok

Ha nem látjuk a Timeline ablakot akkor a Windows/Timeline fülnél aktiválni tudjuk. A Windows fülbe még érdemes bekapcsolni a Show navigator-t és a Show transitions-t.

A timeline ablak bal felso sorában lévo ablakok, amiket fogunk használni.

1. Selection Tool - A kurzor nyílra váltás.

2. Itt a Range Select Tool-t használjuk az egyes elemek kijelölésére (például, ha csak hangot vagy csak videót akarunk vágni).

4. Itt a Razor Tool-t használjuk az egyes elemek vágására.

A timeline ablak bal alsó sorában lévo ablakok, amiket fogunk használni.

1. Hand Tool - ha a kis kézre akarunk váltani (például, ha bele akarunk még valamit húzni a timeline-ba).

2. Zoom tool – Nagyítani és kicsinyíteni tudunk

3. Cross Fade Tool – Ez majd az Fadereléshez kell

A navigation ablak zöld keretében azt látjuk, amit a timeline-ba látunk pillanatnyilag és a jobb alsó sarkában tudunk nagyítani és kicsinyíteni

A history fülnél vissza tudjuk nézni az elvégzett muveleteket és akár vissza léphetünk addig a pontig ameddig akarunk. Ez akkor jó ha egymás után több dolgot rontottunk el.

A transition ablakra késobb lesz szükségünk. Amúgy innen egyszeruen tudunk behúzni a timeline-ba átmeneteket.

#### 4.2.3 A videó bedigitalizálása

1. A File/Capture/Movie Capture hatására meg kell jelennie a képnek egy ablakban.

 2. Record klikk indítja a felvételt, ESC megállítja majd diploma nevet adjuk neki.
 3. A project ablakban megjelenik a diploma.avi. Ezt húzzuk bele a timeline ablak VIDEO 1A részébe automatikusan visszük a hangot is. Ezeket ne teljesen tegyük az elejére, mert oda megy a felirat.

#### 4.2.4 A videó elejének elkészítése felirattal

1. Levágjuk a videó elejét, ahol a fekete rész látjuk, elso tojástartós képig. Ezen a frame-n állva File/Export Timeline/Frame és elmentjük ezt kezdo.bmp néven. Utána jobb klikk a project ablakba és import/file és megnyitjuk az elobb elmentett kezbo.bmp-t. Ezt behúzzuk a Video 1B sávba és beállítjuk a 9. ábra szerint.

2. A következo lépés Project ablak jobb klikk New/Color Matte fekete szint kiválasztunk. Ezt behúzzuk a Video 1A sávba és beállítjuk a 9. ábra szerint.

3. Arra a frame-re állítjuk a kurzort, ahova a feliratot akarjuk. A project ablakban jobb klikk New/Title. Kiválasztjuk a 3. stílust az ablak alján és középre klikkelve beírjuk ezt a szöveget "Audió és Videó laboratórium bemutatása". Klikk ok, elmentjük felirat 01-re és utána behúzzuk ezt a Video 2 sávba a 9. ábra szerint.

3. Transition ablakban kiválasztjuk a Dissolve/Additive Dissolve átmenetet, és belehúzzuk a Transition sávba, a 9. ábra szerinti elrendezésbe. Ezzel az átmenettel a feketébol teljesen ki fog világosodni a feliratunk a kezdo.bmp-vel együtt.

Úgy tudjuk megnézni, hogy milyen lesz a videónk, ha a kurzorral a timeline ablakba az idosávhoz megyünk és ott nyomva tartjuk az Alt gombot. Utána a bal egérgombot bnyomjuk és nyomva tartjuk, ekkor már elengedhetjük az Alt gombot és ha az egeret mozgatjuk, akkor láthatjuk a monitoron a végeredményt. Ez már így fog kinézni a végleges videónkba is.

Ezeknek a muveleteknek az együttes elrendezését a 9. ábra mutatja:

|                | >      |                     |            |            |             |  |
|----------------|--------|---------------------|------------|------------|-------------|--|
| $\mathcal{C}$  | 0;00;0 | 1;27                | 0;00;03;25 | 0;00;05;22 | 0;00;07;20  |  |
| 🖲 🗌 🕨 Video 2  |        | Felirat 01.prtl     |            |            |             |  |
| 🖲 🗌 🕨 Video 1A | Fekete |                     |            |            | diploma.avi |  |
| Transition     |        | 🛃 Additive Dissolve |            |            |             |  |
| Video 1B       |        | Kezdó.bmp           |            |            |             |  |
| 🜒 📄 🕨 Audio 1  |        |                     |            |            | diploma.avi |  |
| 🔍 📄 🕨 Audio 2  |        |                     |            |            |             |  |

A videó elejének az elkészítése

9. ábra

## 4.2.5 Átmenetek a videóban

1. Vágási pont

Elvágjuk a videó és az audiót is 1:07:25 percnél és a videót a Video 1B sávba, az audiót pedig az Audio 2 sávba lehúzzuk és eloretoljuk mindkettot 1 másodperccel. Ezután beteszünk ide egy Irisz Point átmenetet, ami ugyancsak 1 mp. Majd levágjuk az eloretolt részt az elozo vágási pontnál és visszahelyezzük a Video 1A sávba a levágott video végét. Az eleje pedig ott marad ez sárga színu lesz. Az Audio 2 sávból is visszatesszük a levágott rész végét, de itt ki kell törölnünk a vágott rész elejét. Ezt a vágási muveletsort a 10. ábrán láthatjuk:

Az elso vágási muvelet

| ₹ <u></u> , +++, ↓, | D6;02 0;01;06;11 | 0;01;06:21    | 0;01;07;00 | 0;01;07;10 | 0;01;07;20 | 0;01;07;29  |
|---------------------|------------------|---------------|------------|------------|------------|-------------|
| 🖲 🕨 Video 2         |                  |               |            |            |            |             |
| 🖲 🕨 Video 1A        |                  | diploma.avi   |            |            |            | diploma.avi |
| Transition          |                  | 🛃 Iris Points |            | 1          |            |             |
| Video 1B            |                  | diploma.avi   |            |            |            |             |
| 🖲 📄 🕨 Audio 1       |                  | diploma.avi   |            |            |            | diploma.avi |
| 🖲 🖹 Audio 2         |                  |               |            |            |            |             |

10. ábra

#### 2. Vágási pont

Ez vágási pont 1:41:08 percnél van. Itt is ugyanúgy kell csinálni, ahogy az 1-es vágási pontnál jártunk el. Csak ide Page Peel átmenetet teszünk és ez az átmenet 2 mp hosszú. Ezt a 11. ábra eleje mutatja.

3. Vágási pont

Itt is ugyanúgy kell eljárnunk, mint az elozoekben. Csak ez 2:00:22 percnél van a 2:27 perc hosszú 3D montion Spin Away-os átmenet. Ezt a 11. ábra vége mutatja.

| N [], ##, (%), |                  |                    |                |            |             |             |
|----------------|------------------|--------------------|----------------|------------|-------------|-------------|
| <u> </u>       | 36;02 0;01;40;02 | 0;01;44;02 0;01;44 | ;02 0;01;52;02 | 0;01;56;02 | 0;02;00;04  | ¥           |
| 🖲 🗌 🕨 Video 2  |                  |                    |                |            |             |             |
| 18 Video 1A    |                  | fiploma.avi        |                |            |             | diploma.avi |
| Transition     | 🛃 Page           |                    |                |            | 🛃 Spin Away |             |
| Video 1B       | diploma.avi      |                    |                |            | diploma.avi |             |
| ● Audio 1      |                  | liploma.avi        |                |            |             | diploma.avi |
| Audio 2        |                  |                    |                |            |             |             |

A 2-3 vágási muvelet

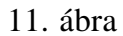

## 4.2.6 A videó végének elkészítése felirattal

1. Elvágjuk a videó végérol ami nem kell. Utána jobb gomb klikk a project ablakban New/Title ez lesz a felirat 02-es itt ugyanazt a stílust használjuk, amit a felirat 01-esnél. Majd behúzzuk a Video 1A sávba. Utána behúzunk egy fekete color matte-t a Video 1B sávba és még 3 darab Additive Dissolve-t a transition sávba. Ezeket elrendezzük a 13. ábrán látható módon:

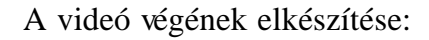

|                                               | ]          |            |          |                 |            |            |            | <u> </u> |
|-----------------------------------------------|------------|------------|----------|-----------------|------------|------------|------------|----------|
| @Q × 1                                        | 0;02;18;25 | 0;02;20;23 | 0;02;2   | 2;20            | 0;02;24;18 | 0;02;26;16 | 0;02;28;13 | 0;02;    |
| 🖲 📄 🕅 Video 2                                 |            |            |          |                 |            |            |            |          |
|                                               |            |            |          |                 |            |            |            |          |
| 🖲 📄 Video 1A                                  |            |            |          | Felirat 02.prtl |            |            |            |          |
| Transition                                    |            |            | 🛃 Additi | 🚹 Additive      |            | 📕 Additive |            |          |
| ♦ Video 1B                                    |            |            | Fekete   |                 |            |            |            |          |
| ● Audio 1         ●         Audio 1         ● |            |            |          |                 |            |            |            |          |
| 🖲 📄 🕨 Audio 2                                 |            |            |          |                 |            |            |            |          |

13. ábra

## 4.2.7 A videó exportálása

Nagyon fontos, hogy mindegyik videó sávban mindegyik videó darabra, képre és feliratra is nyomjunk egy jobb klikket, majd Video Options/Field Options-ban kapcsoljuk be az Always Deinterlece pontot.

Ezután File/Export Timeline/Movie/Settings -ben

1. A File Type: LSX MPEG-1 or MPEG-2-n legyen.

2. Az Advanced Settlings-be az Output File Type: MPEG-2-n legyen.

3. A Videó Source Format-ot PAL-ra állítsuk. Majd klikk ok.

4. Még az Export Audio-nál vegyük ki a pipát. Klikk ok.

5. Adjuk meg a helyét és mentsük el "diploma.m2v" néven.Most már készen áll a DVD-re a képanyagunk.

#### 4.2.8 Az eredeti hang exportálása

Eloször még fel kell erosítenünk a hangot. Jobb klikk a hangra és Audio Options/Audio Gain-t tegyük fel 200%-ra. Nagyon fontos, hogy minden egyes audió darabot külön kell erosíteni.

Ezután jöhet a hang exportálása, amit a File/Export Timeline/Audio/Settings-ben

1. A File Type: Windows Wavform on legyen

2. A Current Settings-nél

- Rate: 48000, Format:16 – Stereo

- Compressor: Uncompressed

- Rendering Options

Field Settlings: Upper Field First

Ha mindent beállítottunk akkor klikk ok, és meg kell adni a nevét ami legyen "Audio Premier.wav" és a helyét.

#### 4.2.9 Zene hozzáadása és exportálása

1. File/Import/File megnyitjuk a Mozart - No.10 Aria - ' Or sai chi l'onore ' címu számot és ezt behúzzuk a Audio 2-es sávba.

2. Eloször csak ezt a sávot akarjuk exportálni, ekkor az Audio 1-es sávot le kell zárni. Ezt a sávnak az elején tehetjük meg a hangszóró utáni négyzetbe egy bal klikk és lezártuk azt az Audio 1-et.

3. Most már mehet a File/Export Timeline/Audio itt ugyanazokat a beállításokat használjuk, amiket a 4.2.8-as részben beállítottunk. A neve pedig legyen "Audio zene.wav".

#### 4.2.10 A zene és az eredeti hang exportálása

1. Oldjuk fel az Audio 1-es sávot.

2. Bevágjuk a zenét ahol kezdodne a beszéd, ez 20 mp-nél van, és ahol vége a beszédnek az 50 mp-nél van.

A beszéd alatt a zenét 20%-ra csökkentjük, elotte és utána pedig 80%-ra,
 és így pont jól lehet hallani a beszédet és alatta szól szépen a zene is.

4. Ezután kijelölöm a zene elejét és Cross Fade Tool-ra megyünk. Majd a bevágáshoz megyünk és közelítünk az eredeti hang felé. Amikor a két sáv közötti vonalnál vagyunk akkor meg fog jelenni a Cross Fade ikon és akkor nyomjunk egy bal egérgombot és kész az átkeverés. Ugyanezt meg kell elvégezni a másik bevágásnál is.

5. Ezt is lehet már exportálni File/Export Timeline/Audio, megint használjuk a 4.2.8-as beállítások és ennek a neve "Audio Premier + zene.wav" legyen. [3]

Ha a hangokkal bonyolultabb muveleteket szeretnénk végezni akkor arra kiválóan alkalmas az Adobe Audition 1.5-ös hangszerkeszto program. De mi itt most nem használtunk, mert nem volt rá szükségünk.

#### 4.3 A wav-ok átalakítása ac3-ba

Ez a muvelet a BeSweet nevu programmal történik.

Kitömörítjük egy könyvtárba BeSweet.zip-et, a BeSweet könyvtárába és belemásoljuk még ide a BeLight 0.22 programot. Ez a BeSweet grafikus felületu programja, de a BeLight önmagában nem képes muködni. Azért használjuk inkább a BeLight-ot, mert nagyon egyszeru a kezelése. Megadjuk neki a wav fájlt és a program azt pillanatok alatt átteszi nekünk ac3-ba. Sajnos a program az 5.1es hangot csak csak 44,1kHz tudja. A 14.ábra a BeLight kezelofelületét mutatja:

## A BeLight kezelofelülete:

| ê Belight                                                                                                    |                                                                                                    |
|----------------------------------------------------------------------------------------------------|----------------------------------------------------------------------------------------------------|
| le Edit Options Presets ?                                                                                                    |                                                                                                    |
| M L'1 D'é udo Pietner - zene loav                                                                                                    |                                                                                                    |
| Acid Settings Oynamic Conpression SSRC Output Sampling Rate: 44100 Hz Boost Boost Mode:                                                                                                    | AAC         AC3         MP2         MP3         YDR8IS         WAY/PCN           Output Chernels         Image: Starse         Image: Starse         Image: St |
| Backweet OTA  Mode : Hybid5 an  Hybid5 an  H | Endiano<br>Motocola O Intel                                                                                                    |

14. ábra

Így ezzel a programmal könnyedén átalakítjuk wav fájljainkat:

Audio zene.wav  $\rightarrow$  Audio zene.ac3

Audio Premier + zene.wav  $\rightarrow$  Audio Premier + zene.ac3

Audio Premier + zene.wav  $\rightarrow$  Audio Premier + zene 5.1.ac3

Az elso két ac3 2.0-s és 48000Hz-es.

Most már eloállt minden ahhoz, hogy nekiálljunk a demonstrációs lemez készítéséhez.

## 4.4 A demonstrációs lemez elkészítése Adobe Encore DVD 1.5 segítségével

#### 4.4.1 A program beállításai

- 1. Indítsuk el az Adobe Encore DVD 1.5-öt az asztalról.
- 2. A program elindulás után File/New Project

Itt a válasszuk ki a Pal-t, majd klick ok.

3. Ha nincs bekapcsolva akkor kapcsoljuk be a kövtkezo ablakokat Window/

Tool – Ennek segítségével tudjuk aktivá tenni amit szeretnénk és menükbe beírni is ennek a segítségével tudunk.

Library – Itt tudunk menüket választani

Properties – Mindig az éppen aktuális dolog tulajdonságait mutatja.

Project – Ide importáljuk be kép- és hangfájlokat és a menüt is ide kell belehúzni.

#### 4.4.2 A kép-, felirat- és hangsávok készítése

- 1. File/Import as Asset nyissuk meg az összes hangunkat és a képet is
- 2. Timeline/New Timeline
- 3. Utána Timeline/Add Subtitle Track

Timeline/Add Audio Track

Az Audio track-ekbe húzzuk bele az alábbiak szerint a hangokat és rendeljük hozzá az alábbi nyelveket:

Audio Premier.wav  $\rightarrow$  Audio 1 – Hu

Audio zene.ac3  $\rightarrow$  Audio 2 – En

Audio Premier + zene.ac3  $\rightarrow$  Audio 3 – De

Audio Premier + zene 5.1.ac3  $\rightarrow$  Audio 4 – Nl

Final.ac3  $\rightarrow$  Audio 5 – Es (Ez lesz az 5.1-es felvételünk)

4. A diploma.m2v-t húzzuk bele a videó sávba

5. A Subtitle 1-hez rendeljünk  $\rightarrow$  Hu

#### 4.4.3 A felirat és a jelenetek hozzáadása

1. Window/Monitor

2. Play és ahova jelenetet szeretnénk hozzáadni ott nyomjunk Pause-t és utána a jobb elso ikont (Add Chapter) nyomjuk meg, vagyis a következo helyeken állítsunk be jeleneteket:

0:00:00 1:09:01 1:40:18 2:01:09 2:23:11

3. Ha feliratot akarunk, akkor is így járunk el csak a balról az ötödik ikont (Add Subtitle) nyomjuk be, és már írhatjuk is be a képernyo közepébe az aktuális szövegünket, majd nyomjunk enter-t. Ezután megint Play és ameddig szeretnénk, hogy tartson a feliratunk ott nyomjunk Pause-t. Utána pedig a balról a negyedik ikont (Trim Subtitle Out-Point to Here).

#### 4.4.4 Menü létrehozása

#### 4.4.4.1 Fomenü

1. Jobb klikk a project ablakba és New Menu. Klikk a menüre és jobb klikk Rename és adjuk neki a Fomenü nevet.

2. Elvileg a program automatikusan beállítja ezt "First Play"-re

3. Írjuk be és helyezzük el a 15. ábra szerint a menüpontokat és a szövegeket, ez a Window/Tool segítésgével könnyen megy. Ha a betuk színét és méretét akarjuk állítani, akkor a Window/Character-nél tehetjük ezt meg.

4. Adjunk még hozzá két New Menu-t. Az egyik a hang menü a másik a felirat menü lesz, ezeket nevezzük is át erre a névre. A Window/Libraryból húzzuk át a project ablakba a "Radiant Submenu.psd"-t, ami a jelenetválasztási menünk lesz. Ezt is nevezzük át.

#### A fomenü

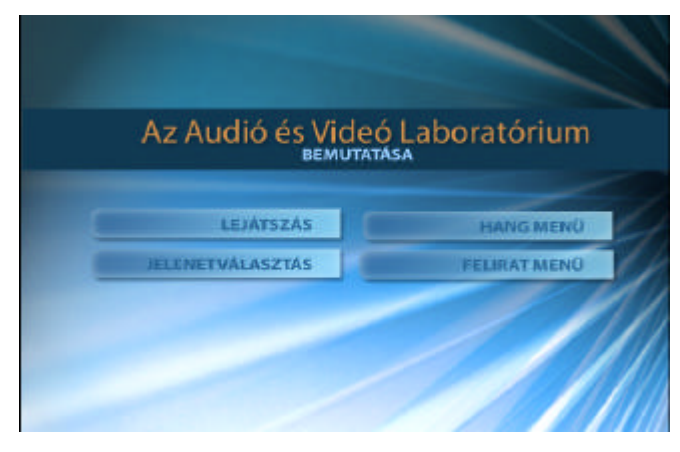

15. ábra

5. Úgy tudunk linkelni, hogy jobb klikk a LEJÁTSZÁS menüpontra, ott Link To-ra megyünk és ott lenyitjuk a diploma-t és kiválasztjuk az 1. jelenetet, így a lejátszás az 1. jelenettel fog kezdodni.

A többit is így tudjuk belinkelni.

HANG MENÜ → Hang menü:Default (így megnyitja a Hang menüt)

JELENETVÁLASZTÁS → Jelenetválasztás:Default

FELIRAT MENÜ → Felirat menü:Default

## 4.4.4.2 Jelenetválasztás

1. A Project ablakban kattintsunk a Jelenetválasztás menüre és akkor, ezt szerkesszük meg a 16. ábra szerint.

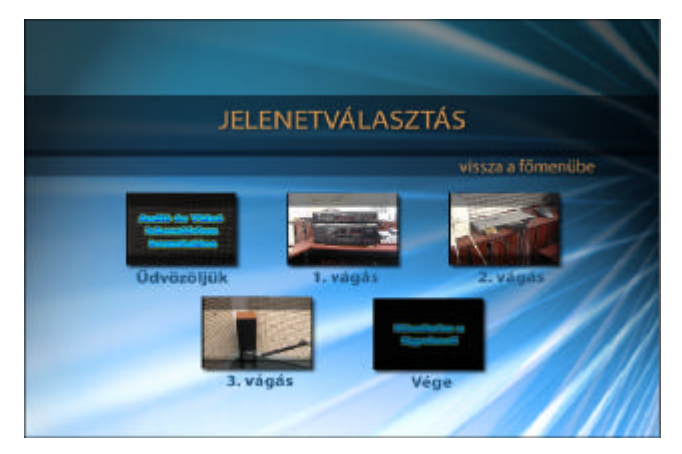

Jelenetválasztás

16. ábra

2. Ahhoz, hogy képpel együtt tudjuk belinkelni a jeleneteket, eloször a Timeline ablak idosávjába látjuk a bejelölt jeleneteket, ezekre kell nyomni egy jobb klikket és kiválasztani a Set Poster Frame-t. Ha így linkelünk akkor a program automatikusan beteszi a képet is. A következoképpen kell belinkelni ezeket a menüpontokat:

Üdvözöljük → Diploma:1. jelenet

1. vágás → Diploma:2. jelenet

2. vágás → Diploma:3. jelenet

3. vágás → Diploma:4. jelenet

Vége  $\rightarrow$  Diploma:5. jelenet

Vissza a fomenübe  $\rightarrow$  Fomenü:Default

#### 4.4.4.3 Hang menü

1. Válasszuk ki a Hang menüt és szerkesszük meg a 17. ábra szerint.

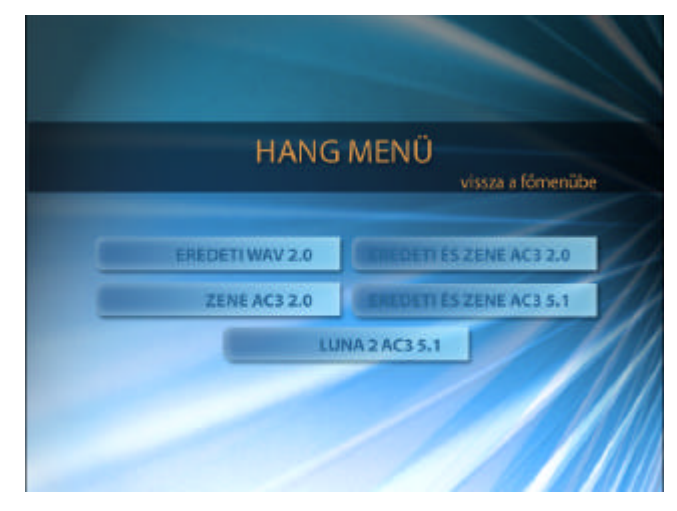

Hang menü

17. ábra

2. A jelenetválasztás menübe a kijelölt "vissza a fomenübe"-re nyomunk Ctrl+c, akkor ezt be tudjuk illeszteni a Hang menübe Ctrl+v-vel. Ezt elhelyezzük a megfelelo helyre és már linkelni se kell, mert a program azzal együtt másolta. 3. Itt meg kell adni a bal alsó sarokban azt is, hogy hányadik audiósávot indítsa el erre a program. A következoképpen kell belinkelni ezeket a menüpontokat:

EREDETI WAV 2.0 → Hang menü:Eredeti wav 2.0 és az Audio-t az 1-re ZENE AC3 2.0 → Hang menü:Zene ac3 2.0 és az Audio-t a 2-re EREDETI ÉS ZENE AC3 2.0 → Hang menü:Eredeti és zene ac3 2.0 és az Audio-t a 3-ra

EREDETI ÉS ZENE AC3 5.1 → Hang menü: Eredeti és Zene 5.1 és az Audio-t a 4-re

LUNA 2 AC3 5.1  $\rightarrow$  Hang menü:Luna 2 ac3 5.1 és az Audio-t az 5-re

#### 4.4.4 Felirat menü

1. Válasszuk ki a Felirat menüt és szerkesszük meg a 18. ábra szerint.

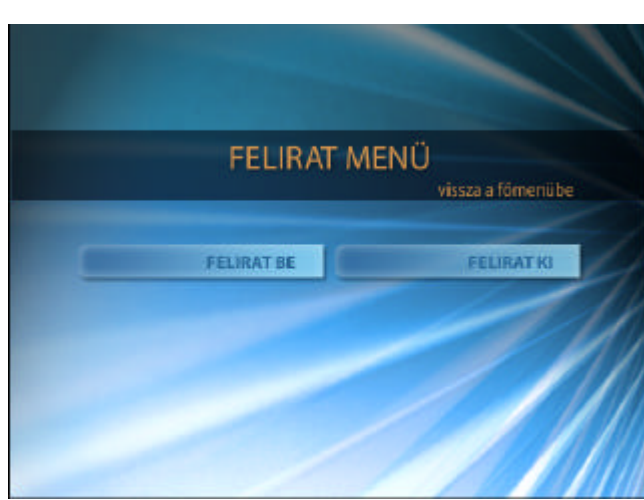

Felirat menü

18. ábra

2. Ide is másoljunk egy "vissza a fomenübe" menüpontot.

3. Itt a jobb alsó sarokban kell adni azt, hogy melyik Subtitle-t indítsa el erre a program. A következoképpen kell belinkelni ezeket a menüpontokat:

FELIRAT BE → Felirat menü:Felirat be és a Subtitle-t 1-re FELIRAT KI → Felirat menü:Felirat ki és a Subtitle-t Off-ra

## 4.4.5 A demonstrációs anyag kiírása DVD-R-re

Mielott kiírnánk a kész anyagot dvd-re nézzük meg, hogy minden úgy muködik, ahogy mi szeretnénk. Ezt a File/Prewiev-val tudjuk ellenorizni. Ha mindent rendben találtunk, akkor írhatjuk is dvd-re az elkészült anyagot. A Window/Disc-nél még megadhatjuk,hogy a dvd neve mi legyen. Ha mindent rendben találtunk akkor File/Build DVD/Make DVD Disc elindításával a program kiad egy olyan ablakot, hogy ha akarjuk akkor maga a program is leellenorizheti, hogy a munkánkban van-e valami hiba. De ezt figyelmen kívül is hagyhatjuk és akkor egybol bejön az íráspanel. Itt megadhatjuk a dvd íronkat, és hogy milyen gyorsan és hány példányba akarjuk megírni a dvd-t. Utána next és pár percen belül, már kész is van a dvd-k.

Amit utána tesztelhetünk az asztali dvd lejátszónkba. [4]

# 5 Az 5.1-es hangfelvétel elkészítése a LUNA 2-es számítógéppel

#### 5.1 A Luna 2 v3.01 és a Cubase VST V5.320

A Luna használata a Steinberg Cubase VST-vel együtt könnyu és elég megbízható mindaddig, míg figyelembe veszünk egy pár dolgot. Két dolog biztosítja a kompatibilitást: azonos mintaértékek beállítása mindkét programnál, és az ASIO meghajtók Cubase által történo használata, amit a Luna biztosít az audio lejátszáshoz. (Ehhez azonban nem ajánlott a Cubase VST3.55R3!-nél régebbi verziót használni!)

Amikor a Windows elindul, automatikusan betöltodik egy Luna projekt a háttérben. Ez a projekt egy 44.1kHz-es mintaérték használatához van beállítva. Alapértelmezetten a Luna wordclock master-ként van konfigurálva. Ezen kívül a projekt hozzáférhetové teszi az ASIO meghajtókat, és csatlakoztatja oket a 16 ADAT I/O-khoz a SCOPE kártyán. A VST elindítása elott futtatni kell a Steinberg setup alkalmazását, Setup MME (Start menü  $\rightarrow$  Programok  $\rightarrow$ Steinberg Cubase VST) és ellenorizni, hogy a MIDI inputok és outputok aktiválva vannak.

| Steinberg Setup MME                                                  | ×                              |
|----------------------------------------------------------------------|--------------------------------|
| N ME Inputs:<br>Unset (DUns)<br>Luca M IDI In 2<br>triple Midi In    | ø                              |
|                                                                      | <u>R</u> ename<br>Set ingotive |
| MME Dubputs<br>Luna MIDI Our 1<br>Luna MIDI Our 2<br>tripte Midi Out | Hove (p<br>Nove down           |
| About Cancel                                                         | DK                             |

#### Steinberg Setup MME

19. ábra

Ezután a VST indításakor a következő üzenet látható, ha a minta frekvencia nem 44,1 kHz-re van állítva.

| Cubase VST/24                                 | ? 🗙                                |
|-----------------------------------------------|------------------------------------|
| The Song Sample Rate does<br>Sample Rate! Set | not match the current<br>to Match7 |
| Yes                                           | No                                 |

A NEM-re klikkelve a VST minden esetben a Luna minta frekvenciáját fogja használni. Ha az IGEN-re kattintunk, a következo üzenet jelenik meg:

| Cubase 1 | V\$T/24                                                                        |
|----------|--------------------------------------------------------------------------------|
| ⚠        | Sony, can't change the Sample Raile; probably not supported, or External Dock. |
|          | 0 K                                                                            |

Az OK-val történo megerosítés után a VST ismét a Luna minta frekvenciáját fogja használni. Ez a minta azt mutatja be, hogy a Luna miként határozza meg a minta frekvenciát. Ha a VST-ben az elozoleg már a Luna által háttérprojektben létrehozott mintaértéktol eltérve akarunk dolgozni, a Luna ikonnal megnyithatjuk a megfelelo párbeszédpanelt a Windows eszköz sávjában (a képernyo jobb alsó sarkában). Ha elotérben futtatjuk a Luna szoftvert, ugyanezt a párbeszédpanelt hívhatjuk elo magából a programból is a Windows menü alatt a Sample Rate Settings-nél.

Ha késobb a Windows start-projektet úgy változtatjuk meg, hogy többé már nem tartalmazza az ASIO modulokat, a következo hibaüzenetet kapjuk a VST indításakor (kizárólag abban az esetben, ha a Luna háttérben fut):

| Cubase | VST/24 🛛 🕅           |
|--------|----------------------|
| ⚠      | No ASIO Driver Error |
|        | ŬK.                  |

Ez az üzenet akkor jön elo, ha a VST indításakor nincsenek ASIO modulok a háttérprojektben, illetve ezek az aktuális Luna környezetben nincsenek betöltve. Ha be akarjuk fejezni a Luna/VST-t, eloször a Cubase VST-t zárjuk be, és csak ezt követoen zárjuk be a Luna-t. Ellenkezo esetben ezt az üzenetet kapjuk, és ezen kívül valószínu, hogy még egyéb üzeneteket is.

A Luna által biztosított driver-modulok zökkenomentes integrációjához a VST-ben az elso lépés az Audio System Setup (Opciók->Audio beállítások->Rendszer...) kell, hogy legyen.

A következo párbeszéd-ablak jelenik meg:

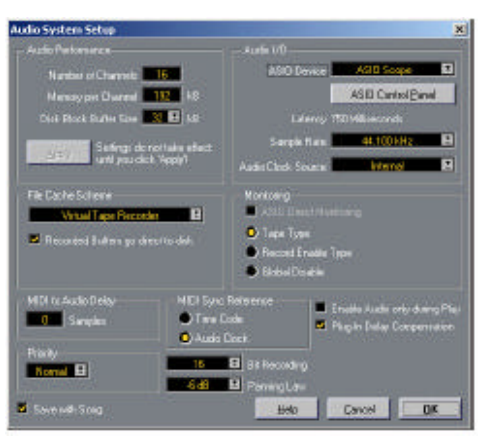

Audio System Setup

20. ábra

Az ASIO eszközök közül válasszuk az ASIO Scope-ot. Közvetlenül ez alatt vannak a mintaértékek és az audio clock forrásának beállításai, amelyeket nincs lehetoség változtatni, mert a megfelelo szinkronizáció miatt a VST ugyanazokat a beállításokat kell, hogy használja, mint a Luna. Ha megváltoztatjuk a minta frekvenciát a Luna-ban, a következo üzenetet kapjuk (jelen esetben a változtatás 48kHz-rol 44,1 kHz-re). Egyszeruen hagyja jóvá a változtatást.

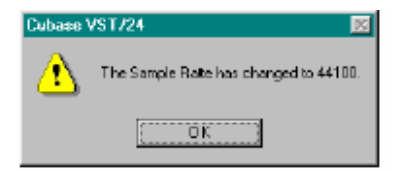

Ezután válasszuk az Audio Inputokat a következoképp:

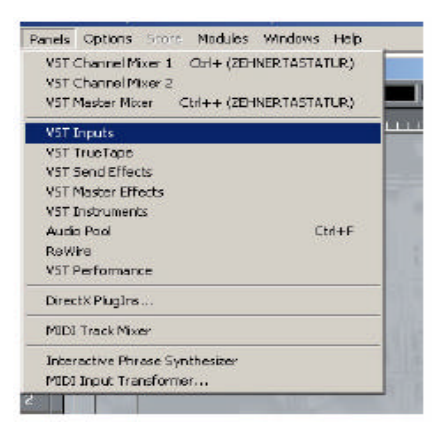

A VST Input ablak megjelenik. Láthatóvá tesz nyolc sztereo bevitelt, amennyiben a csatornák számát 16-ban állapítottuk meg a Luna ASIO dest modulban (a csatorna beállítások használatával a modul képernyon). Aktivizáljuk mindet.

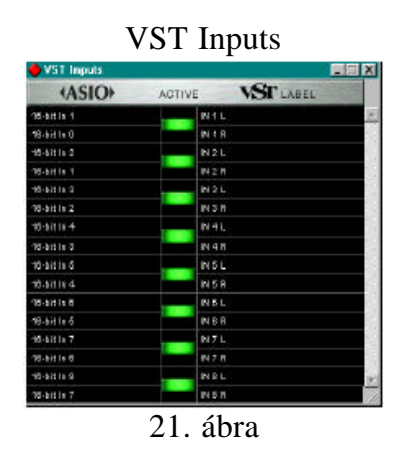

Annak érdekében, hogy a Luna és a VST egyideju alkalmazása közben zavartalan audio kimenetet biztosítsunk, meg kell gyozodnünk, hogy **a** háttérlejátszás audio opciói a beállításokban be van pipálva.

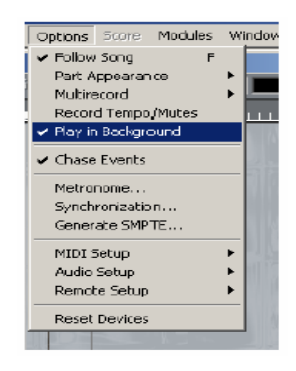

#### 5.2 Többsávos felvétel és lejátszás a Cubase VST-vel

A példáinkban 16 audio csatornát használunk, habár a Luna és a Cubase beállítható tetszés szerint 2-tol 64 csatornáig. Elméletileg a példákat be tudjuk állítani úgy is, hogy nem 16 csatorna szerepeljen.

A Luna úgy kommunikál a Cubase-zel, hogy a Luna szolgáltatja a Cubase számára az audio csatornákat az ASIO audio driver interfészen keresztül. Ezek ASIO forrás- és célmodulokként vannak elhelyezve a Luna környezetben.

A Luna-ban további ASIO driverek is rendelkezésre állnak (nem csak standard 16 bit-esek, amiket a következo ben alkalmazunk).

Elvileg a Windows MME interfészt is használhatnánk (Wave source és Wave dest modulok). Ez azonban nem javasolt, mert általában az audio jeleket érzékelhetoen késlelteti.

A következo példa bemutatja, hogy miként állítsuk be a Luna-t és a VST-t, hogy átjátszuk a 16 audio sávot a VST-bol a Luna Felvevo Mixer-ébe, és hogy rögzítsük a mixer kimeneti jeleit a Cubase-ben.

#### 5.2.1. Töltsük be a kívánt ASIO modulokat a Luna-ban.

Példánkban 16 bites felbontást használunk a felvételhez és a lejátszáshoz. A 24 bites felbontáshoz ki kell cserélnünk az ASIO Source/Dest moduljait az ASIO24 Source/Dest moduljaira, és be kell kapcsolni a 24 bites opciót a Cubaseben. Ne használjunk 16 és 24 bites modulokat ugyanabban a projektben. Nincs semmi értelme és általában problémákat generál.

Ahhoz, hogy átirányítsuk az audio jeleket a Luna projekt-bol a Cubase-be, használjuk az ASIO dest-modulját. Ahhoz, hogy Cubase track-eket irányítsunk át a Luna projekt-be, használjuk az ASIO Source modulját. A következo 22. ábra bemutatja egy példát arra, hogy miként kapcsoljuk össze az ASIO modulokat.

#### ASIO modulok összekapcsolása

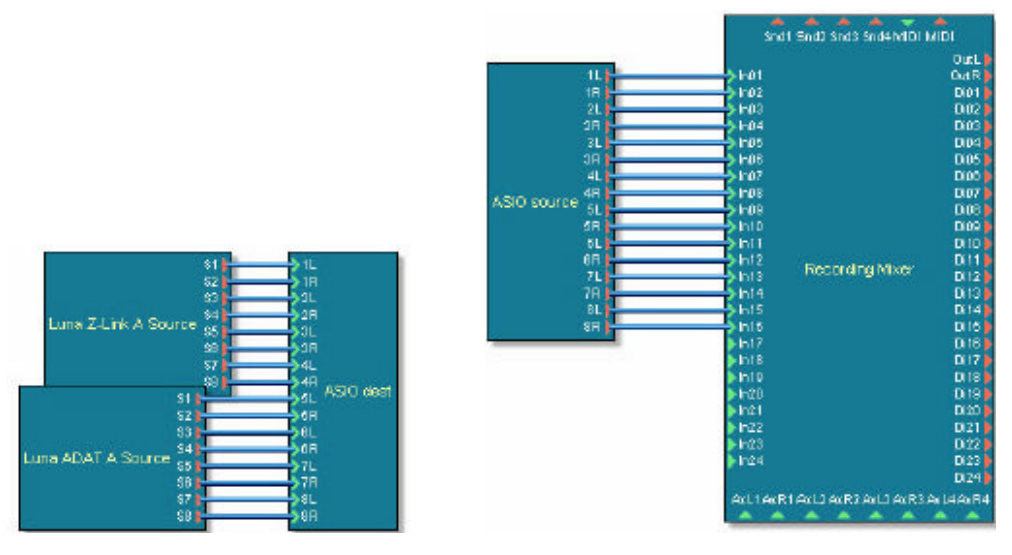

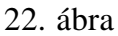

A párbeszédablak az ASIO csatornák számának beállításához elohívható a parancsikon menü használatával, vagy duplát kattintva az ASIO modulra. Példánkban egy ASIO Source modult csatlakoztattunk 16 csatornával a kevero (mixer) bemenetéhez, hogy keverjünk egy audio track-et a Cubase-bol. A Hardware I/O-kat szintén csatlakoztathatóak az ASIO Dest moduljához, hogy visszairányíthassuk a Cubase-be, ahol rögzíthetjük (felvehetjük) oket.

## 5.2.2. Utasítsuk a Cubase-t, hogy a Luna ASIO interfészt használja.

Indítsuk el a Cubase-t, és nyissuk meg az Audio Rendszer Setup-ot.

| Audio System Setup                                                                                        | and the second second                                                                                              |                                                            |                                                                                        | - 20                  |
|----------------------------------------------------------------------------------------------------|----------------------------------------------------------------------------------------------------|------------------------------------------------------------|----------------------------------------------------------------------------------------|-----------------------|
| Audo Perkenanov<br>Husko di Charaek<br>Hessa per Dannel<br>Das Rodo Barle Son<br>Saltego da<br>Saltego da | 16 2<br>132 HB<br>132 HB<br>132 HB<br>132 HB<br>145<br>145<br>145<br>145<br>145<br>145<br>145<br>145<br>145<br>145 | Audo 1/0<br>AGO<br>Sarg<br>Audo Code                       | Carrier ASID Scott<br>ASID Scott<br>ASID Control<br>Scottor ASID How<br>Scottor Method |                       |
| File Dache Terrene<br>Wins Tape Percen                                                                    | <b></b>                                                                                                    | - Hunkarry<br>III (11)<br>O Tage 1<br>O Ferror<br>O Global | lines f Manadestrag<br>New<br>Ferenseer Turpe<br>Disable                               |                       |
| HCH to Ando Creay<br>Charpter<br>Proofy                                                                   | MD15m<br>Triel<br>Q Aude                                                                                           | Polesca<br>Los<br>Ost                                      | E Shattle Audo only<br>Si Phag In Datas Car                                            | avieg Rat<br>ennisien |
| Eleventh Song                                                                                             | 4                                                                                                    | A Farrage<br>Ba                                            | n<br>                                                                                  | QK.                   |

Audio System Setup

23. ábra

#### 5.2.2.1 Válasszuk ki a Luna interfészt ASIO driver-nek

Válasszuk ki az ASIO Scope eszközt (1). Ha az ASIO eszközök csatornáinak száma eltér, a program utasít, hogy mentsük el a dalunkat, és a következo üzenetet kapjuk.

| Cubase VST/24                                                                      | ? X |
|------------------------------------------------------------------------------------|-----|
| New ASIO Driver: Should a similar configuration<br>culput: be used where possible? | of  |
| Yes No                                                                             |     |

Kattintsunk a NEM-re, az összes kimentet és bemenetet késobb újra hozzárendeljük.

Ha a Cubase dal minta-értékei nem egyeznek a Luna-éval, egy lentihez hasonló üzenet jelenik meg, hogy figyelmeztessen:

| Cubase V | /ST/24 🛛                      |
|----------|-------------------------------|
| ⚠        | Samplerate geändert in 44100. |
|          | (OK)                          |

Egyszeruen hagyjuk jóvá az OK-val. Ezután a Cubase dal és a Luna ugyanazt a minta-értéket használja.

## 5.2.2.2 Adjuk meg a Cubase-nek, hogy hány csatornát használjon.

Adjuk meg a kívánt audio csatornák számát (2). Példánkban 16 audio csatornát használunk. Ha itt több csatornát adunk meg, mint amennyit a Luna projektben meghatároztunk, a többi (fennmaradó) csatornát nem fogjuk tudni használni. Hagyjuk jóvá az Apply gombbal (3).

## 5.2.3. Konfiguráljuk be a Cubase-t, hogy a Luna-val dolgozzon.

#### 5.2.3.1 Kapcsoljuk be az audio lejátszást háttérben.

#### 5.2.3.2 Válasszuk ki a bemeneteket

Nyissuk meg a VST inputs párbeszéd ablakját. A baloldalon felsorolt inputok mutatják a Luna ASIO cél-moduljának csatornáit. A jobb oldalon látható, hogy melyik Cubase inputhoz melyik Luna csatorna van hozzárendelve. Kapcsoljuk be a kívánt csatornákat az Aktív gombbal. Példánkban minden csatornát bekapcsoltunk, hogy mind a 16 sávon egyidejuleg tudjuk felvenni.

#### 5.2.3.3. A Cubase track-ek hozzárendelése

Hogy ne kelljen állandóan a Cubase ablakok között ugrálni, itt az összes ablak beállítása fel van sorolva, még ha nem is szükséges tudnunk, hogy valójában a beállítások miként történtek.

A Master beállításokhoz nyissuk meg a Master Winwos-t:

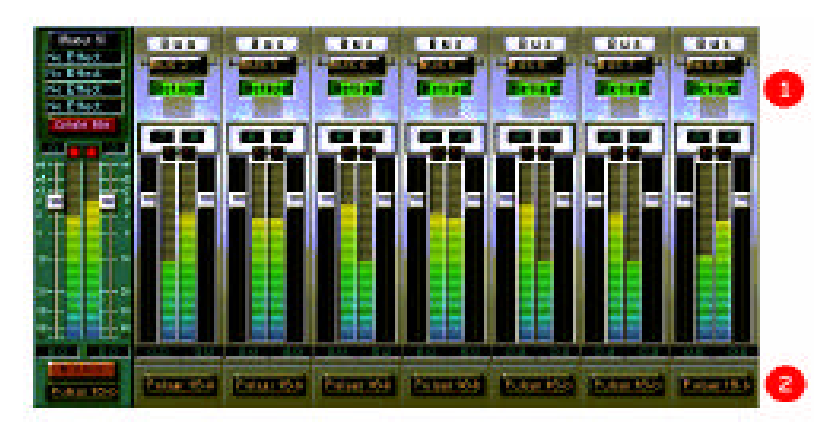

Master mixer ablak

A Master kinemetét használva két csatornált rendelhetünk a Cubase-bol a Luna-hoz. Ahhoz, hogy kettonél több csatornát küldhessünk a Lunához, alkalmaznunk kell a Cubase buszokat. A buszok sztereo csatornák, tehát minden újabb két csatornához egy buszra van szükség. Kattintsunk az "Aktív" gombra, hogy annyi további buszt kapcsoljunk be, amennyi csak szükséges (1).

<sup>24.</sup> ábra

Példánkban mind a 7 busz be van kapcsolva, így 8 sztereo csatorna áll rendelkezésünkre (a 16 mono audio sávhoz). Válasszuk ki a kimeneteket a Master-hez és az összes buszhoz (2). A Master hozzá lett rendelve az "Out1LLuna 16-bit "-hez. Hasonlóképpen a buszok 2-8-ig hozzá lettek rendelve az "Out2L Luna16-bit "-tol egészen a "Out8L Luna 16-bit"-ig páronként. A Master és az összes busz így a megfelelo sorrendben hozzá lettek rendelve a Luna ASIO forrás- moduljának csatornáihoz.

Channel kevero beállításokhoz, nyissuk meg a Channel mixert:

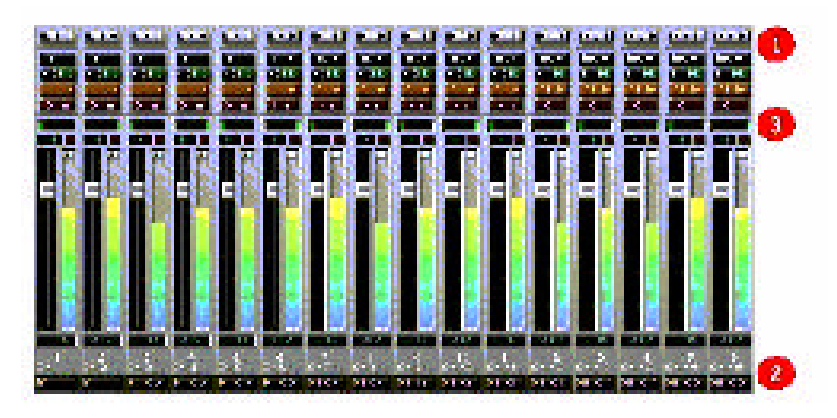

Channel Mixer

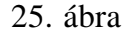

Eloször is rendeljük hozzá a bemeneteket (Luna Asio cél-csatornákat) az audio csatornákhoz (1). Minden egyes csatornához válasszunk bemenetet, amibol fel akarunk venni (Ctrl+bal egér gomb).

A példában 16 jelet akarunk felvenni a Luna-ból 16 audio sávon a VSTben, így hozzárendeltünk a bemeneteket a megfelelo csatornákhoz. Késobb audio track-eket rendelünk hozzá ezekhez a csatornákhoz.

Utána rendeljük hozzá a csatornákat a Cubase kimenetekhez (2).

Hozzá akarjuk rendelni a 16 Cubase track-et a Luna ASIO forrás modulhoz, így kiválasztjuk a Master-t az 1-es és 2-es csatornához, és a 2-8 buszokat a fennmaradókhoz. Ha a buszok nem jelennek meg a menüben, valószínu, hogy nem kapcsoltuk be oket a Master ablakban. Végül, állítsuk be a Pan Settings-t (3). Vegyük figyelembe, hogy a csatornák csak akkor kapják meg a teljes jel-szintet, ha a Pan Settings vezérlo teljesen balra vagy teljesen jobbra van állítva. Mivel a Master és a buszok sztereo csatornák, teljesen jobbra kell állítani, hogy teljes jelet rendeljünk kizárólag a jobb oldali master-hez vagy a busz csatornákhoz. Példánkban minden páratlan csatorna balra és minden páros csatorna jobbra lett állítva.

#### 5.2.3.4 A többcsatornásfelvétel bekapcsolása

Kapcsoljuk be az Options/Multi Recording/Aktív menüt ahhoz, hogy egyidejuleg több track-en tudjunk felvenni. Az elokészíto-ablakban megjelenik egy új oszlop egy R jellel, ami a Record-ot (felvételt) jelzi. Itt kiválaszthatjuk azokat a track-eket, amelyekre fel akarunk venni.

| Track Info   | 6 H | 0  | T R | Traol    | Oin | Instanted                                                                                                    | W      |
|--------------|-----|----|-----|----------|-----|----------------------------------------------------------------------------------------------------|--------|
| Audo 4       |     | 2  | 18  | Audio 1  |     |                                                                                                    | Master |
| Sat          |     | 2  |     | Audia 2  |     |                                                                                                    | Master |
| End          |     | F. |     | Audio 2  | 3   |                                                                                                    | BUS 2  |
|              |     | 5  | 10  | Audio 4  | 1   | li in the second second second second second second second second second second second second second second se | EUS Z  |
| D D Deler    |     | 2  |     | Audia 5  |     |                                                                                                    | BUS 3  |
| d Om         |     | B  |     | Audio 6  | 6   | <u>1</u>                                                                                                    | 805 3  |
| Charlent     |     | •  | н   | Audio /  | 1   |                                                                                                    | BUS 4  |
| EFAILO AT LO |     | 2  |     | Audia 8  |     |                                                                                                    | BUS 4  |
| Mana         |     | B  |     | Audio 3  | 3   | 8                                                                                                    | 805 5  |
| N2B          |     | \$ | н   | Audio 10 | 10  |                                                                                                    | BUS S  |
| PX E0        |     | 5  |     | Audio 11 |     |                                                                                                    | eus s  |
| C Pan        |     | ß  |     | Audio 12 | 12  | ()<br>()                                                                                                    | នបន ត  |
| 0.0 Values   |     | 0  | 1   | Audio 13 |     |                                                                                                    | BUS 7  |
|              |     | •  |     | Audio 14 |     |                                                                                                    | BUS 7  |
| 1            |     | 3  |     | Audio 15 | 15  | 8                                                                                                    | BUS 8  |
|              |     | 0  | 1   | Audio 16 | 16  |                                                                                                    | BUS B  |

Elokészíto ablak

26. ábra

#### 5.2.3.5 Elokészíto beállítások

Minden egyes audio track-hez rendeljük hozzá a kívánt lejátszó és felvevo csatornát. Ha kiválasztunk egy sima track-et, akkor annak csatorna beállításai megjelennek a Track Info oszlopban.

A példában hozzárendeltük a 16 csatornát egyenként a 16 audio track-hez. A negyedik track ki van emelve, így a beállításai megjelennek például az IN 2 R (1) bemenet hozzárendelése. Mivel ez a csatorna csatlakoztatva van a Luna ASIO cél moduljának negyedik csatornájához, ez a csatorna a Cubase 4-es track-jére lesz felvéve.

Ahhoz, hogy egy másik track-en vegyünk fel, válasszuk ki a track-et az R oszlopban, vagy kattintsunk a Track Enable (2) mezojére. A példában aktiváltunk minden track-et, a 16-sávos felvételhez. Ebben a példában minden felvevo csatornát bekapcsoltunk. Tehát 16 csatornát lehet egyidejuleg felvemi.[5]

#### 5.3 Az 5.1-es hang felvételéhez a Luna és a Cubase beállításai

Sajnos csak 5 mikrofon áll rendelkezésünkre, és se a Lunával, se a Cubasevel nem tudjuk kikevertetni a Sub hangsávot, ezért nekünk kell majd az 5 mono hangsáv felvétele után ezt kikeverni az Adobe Audition-nel. A felvételünk 48kHz/16bit-es legyen.

Csak kis részben tér el a 16 csatornás stereo felvételtol az 5.0-as hang felvétele. Nekünk úgy kell beállítani a Cubase-t, hogy az 5 mono csatornát vegyen fel. A 27. ábrán a Master mixert látjuk az 5.0-ás felvétel közben. A master mixer beállítása marad ugyan olyan, mert elég ha a Chennel mixerbe kikapcsoljuk a többi csatornát, amit nem használunk. De itt az 5 csatornához külön BUS-okat kell rendelni hozzá. A 28. ábrán látjuk, hogy kell beállítani a Chennel mixer szerint beállítani kell beállítani. Itt pedig elég az elso 5 csatornára az "R" alá felvétel jelet tenni. Ezt a 29. ábrán láthatjuk.

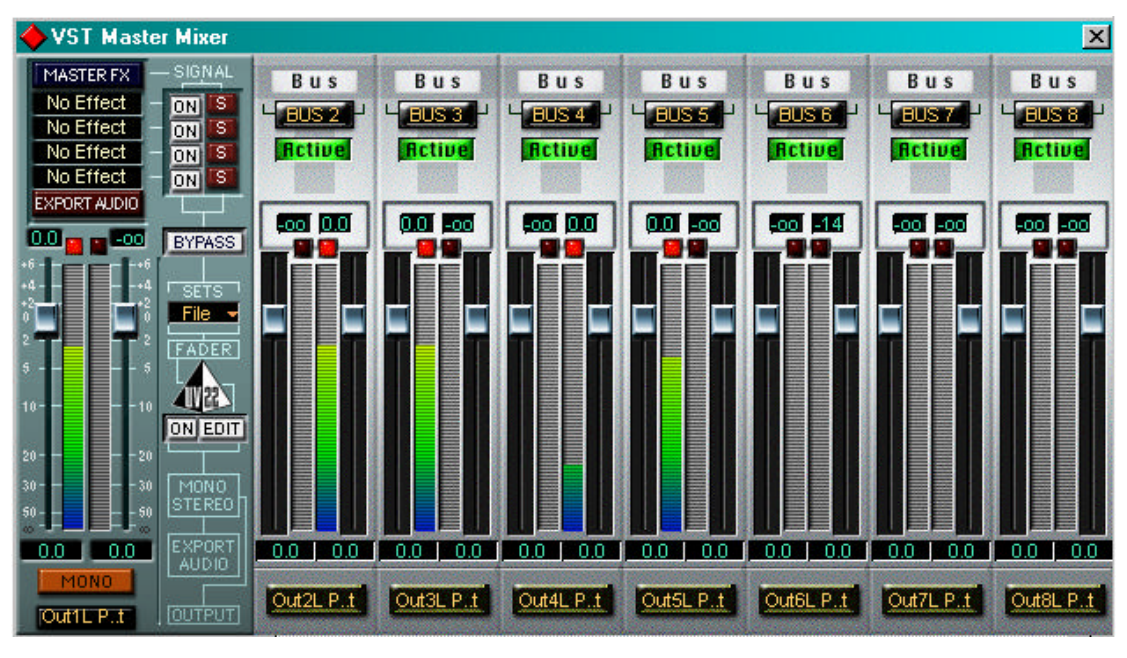

Master mixert 5.0-ás felvétel közben

27. ábra

## Chennel mixer beállítása 5.0-ás felvételhez

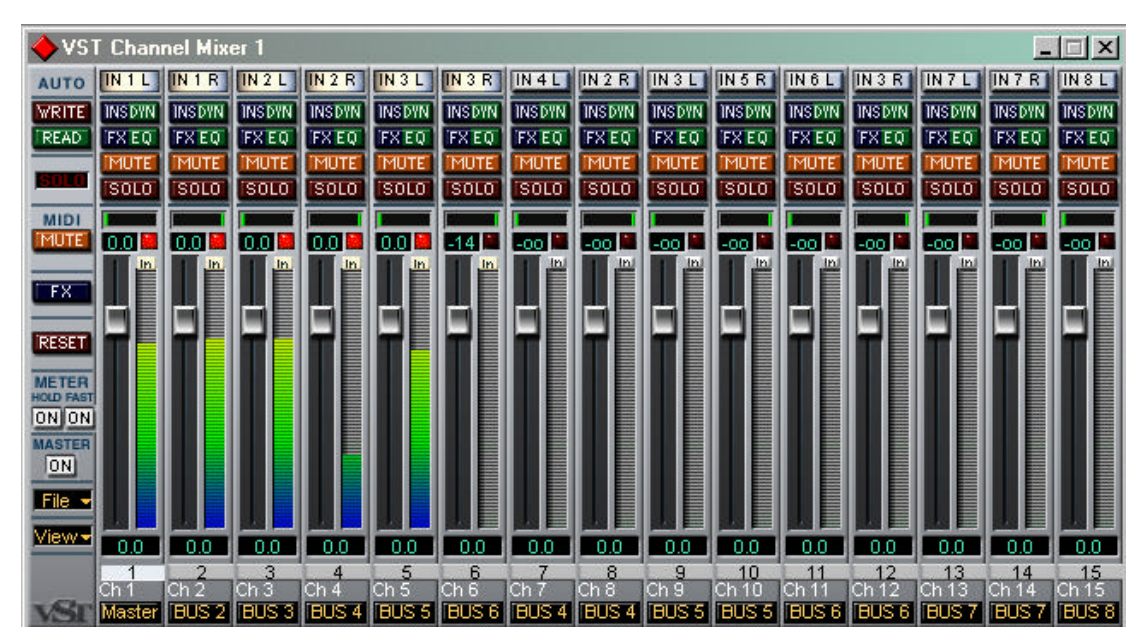

28. ábra

| A | М | С | Ţ | R | Track   | Chn | Instrument |        |
|---|---|---|---|---|---------|-----|------------|--------|
|   | M | • |   | М | Audio 1 | 1   |            | Master |
|   | M | * |   | Ы | Audio 2 | 2   |            | BUS 2  |
|   | M | * |   | ы | Audio 3 | 3   |            | BUS 3  |
|   | M | * |   | М | Audio 4 | 4   |            | BUS 4  |
|   | M | * |   | ы | Audio 5 | 5   |            | BUS 5  |

#### Elokészíto ablak

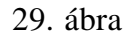

#### 5.4 Az 5.1-es hang felvétele

A felvétel készítésekor úgy helyeztük el a mikrofonokat, ahogy az 5.1-es hangrendszer hangfalai vannak. Majd a felvétel elindításakor a jobb elso mikrofontól indultam és körbementem a teremben úgy, hogy szólt a zene a kezemben tartott hangszórókból, miközben mindegyeik mikrofonnak az elhelyezkedését belemondtam a mikrofonba. A végén pedig az elore elkészített 100 Hz-es szinusz hangot elindítottuk, hogy sub teszt is legyen. Így jól tudtuk majd szemléltetni a térhangzást.

A felvett 5 mono hangsávot megnyitottuk az Adobe Audition nal és a programnak van egy olyan funkciója amivel az öt mono sávból csinál egy mono mix sávot. Ezt a funkciót az Edit/Mix Down To File/All Audio Clips (mono)-ba lehet megtalálni. Majd megnyitottuk ezt a hangsávot is és utána elindítottuk a View/Multichannel Encoder. A 30. ábra mutatja a Front Left helyét és eszerint rendeztük el a hangokat:

| Front Left     | - | Track 1 |
|----------------|---|---------|
| Front Right    | - | Track 2 |
| Left Surround  | - | Track 3 |
| Right Surround | - | Track 4 |
| Center         | - | Track 5 |
| Subwoofer      | - | Track 6 |

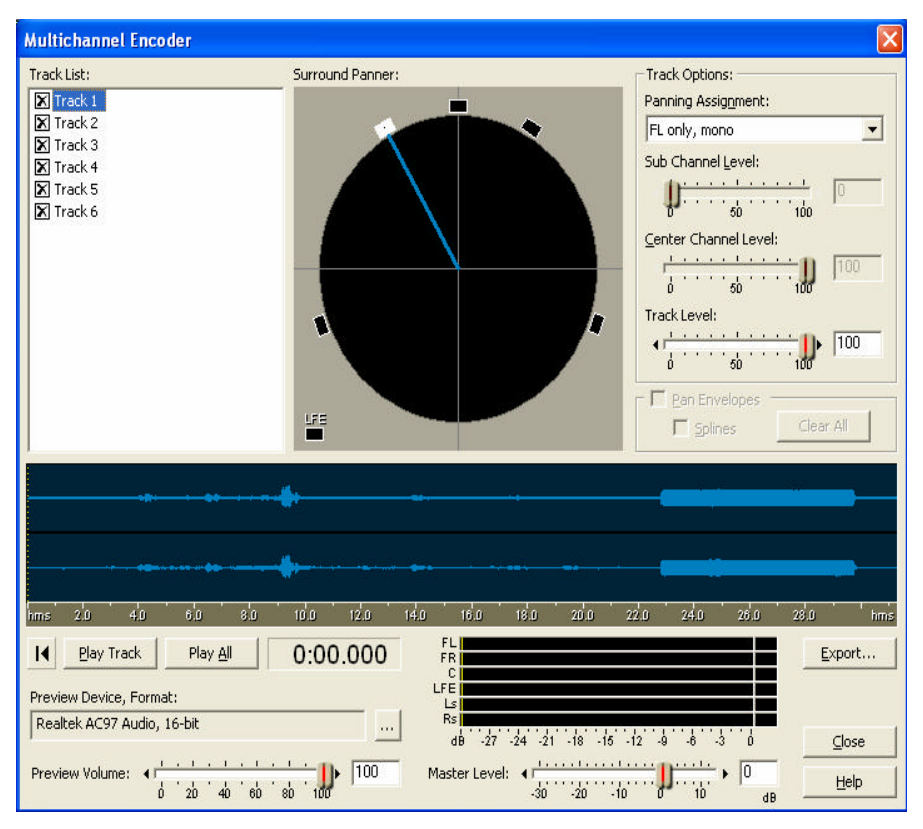

#### Multichannel Encoder

#### 30. ábra

Ezután klikk az exportra majd megadjuk hova akarjuk elmenteni és kiválasztjuk az "Export as six individual mono wave files"-t meg azt, hogy a wav-unk 16 bit-es legyen. Ezt hamar megcsinálja és most már megvan a 6 mono wav.

Most már következhet a Digigram Oxigen Dolby Digital 5.1 Encoder elindítása. Ez a program nagyon jó nekünk, mert van benne Subwoofer lowpass filter. Majd megadjuk értelemszeruen a 6 mono fájlunkat és a mentés helyét. Hamar átkódolja nekünk a wav-okat egy 5.1-es ac3 fájlba és ezt a fájlt kell belinkelni a dvd-re. Ez lesz a "Luna 2 ac3 5.1"-es hangunk, ami az 5-ös audiotrack, vagyis spanyol hangként szerepel majd a dvd-n.